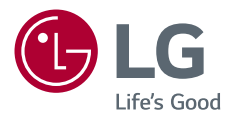

# 用户手册 LG Minibeam DLP 投影仪

使用产品前请阅读使用说明并保留备用。

PH550G-GL

www.lg.com P/N0: SAC37034666 (1702-REV00)

# 许可证

HD

不同型号所支持的许可证可能会有所不同。有关许可证的详细信息,请访问 www.lg.com。

DOLBY 本产品经过杜比实验室的许可而制造。杜比和双 DIGITAL PLUS D 符号是杜比实验室的注册商标。

> 该 DivX Certified<sup>®</sup> 认证设备已通过严格测试, 确保能播放 DivX<sup>®</sup> 视频。

> 为播放购买的 DivX 电影, 需首先在 vod. divx. com 注册设备。在设备设置菜单中的 DivX VOD 部分找到注册码。

> 通过 DivX Certified<sup>®</sup> 认证, 能播放 DivX<sup>®</sup> 视频, 最高可达 HD 1080p, 包括付费内容。

DivX<sup>®</sup>, DivX Certified<sup>®</sup> 以及相关标志是 DivX, LLC 的商标, 经授权使用。

受 DivX 专利 7,295,673、7,515,710、RE45,052 及其他在 [www.divx.com/patents] 中列出的专 利保护

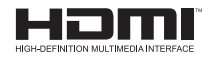

HDMI 和 HDMI High-Definition Multimedia Interface, 以及 HDMI 标志是 HDMI Licensing LLC 在美国和其他国家/地区的商标或注册商标。

此设备符合家用电器(B类)的 EMC 要求,并且供家庭使用。此设 备能够在所有地区使用。

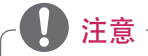

- 所示的图像可能与您的投影仪有所不同。
- 投影仪的 OSD (在屏显示) 可能与此手册的显示略有不同。

# 安全预防措施

请仔细阅读安全说明,以避免发生意外或错误使用投影仪。

⚠️ 注意 不遵守说明可导致人身伤害或产品损坏。

•请仔细阅读用户手册,并将其放在手边。

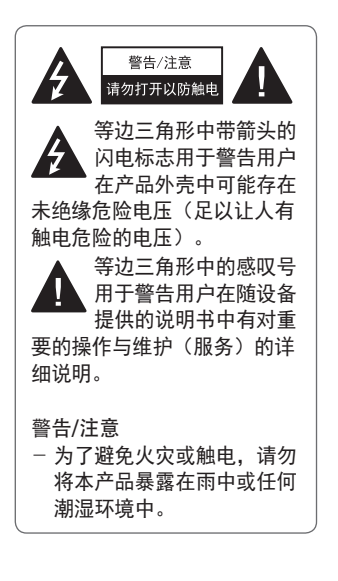

阅读这些说明。 保存这些说明。 注意所有警告。 遵循所有说明。

#### 室内安装

▲<br/>
警告

- 不要在户外使用投影仪,也不 要将本产品暴露在潮湿环境或 水中。
  - 由于本产品不防水,可能会
     导致火灾或触电。
- 不要将投影仪放在受阳光直射的地方,也不要放在散热器、 火或火炉等热源附近。
   否则可能引发火灾。
- 不要将气雾剂等易燃材料放在 投影仪附近。

- 否则可能引发火灾。

- 不要让儿童倚靠或攀爬投影仪。
  - 否则可能导致投影仪跌落,
     造成受伤或死亡。
- 不要将本产品安装在不通风的位置(例如,书架上或壁橱中) 或者地毯或软垫上。
  - 可能因内部温度升高引发 火灾。
- 不要将本产品放在蒸汽、油或 油雾源头(如加湿器或橱柜) 附近。
  - 否则可能会导致火灾、触电 或腐蚀。
- 不要将产品安装于靠近油或油雾 源头的墙壁上或天花板上。
  - 一 产品可能因此损坏或跌落,
     从而导致严重伤害。
- 不要将投影仪暴露在灰尘之中。
   一否则可能引发火灾。
- 不要在潮湿的地方使用投影仪, 如浴室等可能弄湿的地方。
  - 否则可能引发火灾或触电。
- 不要用布或帘堵塞通风孔。
  - 否则可能因内部温度升高引 发火灾。

- 确保投影仪周围通风良好。投影仪和墙之间的距离至少应为 30 厘米。
  - 这样可以防止因内部温度升
     高引发火灾。

#### ⚠注意

- 将投影仪放在桌子或书架上时, 注意不要将投影仪放在靠近边 缘的地方。
  - 投影仪可能因平衡问题而跌 落,导致人身伤害或产品受 损。务必使用适合投影仪尺 寸的投影仪机柜或座架。
- 移动投影仪时,务必将其关闭并 拔下电源插头和电源线。
  - 否则,电源线可能损坏,导 致火灾或触电。
- 不要将投影仪放置在摇晃的架子 或斜面等不稳定或震动表面上。
  - 投影仪可能会掉落并造成 伤害。
- 在将外部设备与投影仪连接时, 注意不要将投影仪弄翻。
  - 可能导致人身伤害或投影仪 损坏。

中文

#### 电源

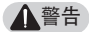

- 断开设备电源连接
  - 电源插头是断电设备。在紧 急情况下,电源插头必须保 证容易插拔。
- 应连接地线。(不接地的设备 除外。)
  - 确保连接地线,以免触电。
     如果无法为设备连接地线, 请合格技师安装单独的断路器。
     不要试图通过将地线连接到电话线、避雷针或煤气管而将投影仪连接到地面。
- 电源插头应当完全插入电源插 座中。
  - 连接松动可能会引起火灾。
- 请勿将重物放置在电源线上。
   否则可能引发火灾或触电。

- 切勿使用湿手触碰电源插头。
   否则可能导致触电。
- 不要在一个多插位插座上插入 过多设备。
  - 否则可能因电源插座过热引 发火灾。
- 保持交流适配器、电源插头和 所用电源插座清洁,避免沉积 尘土或异物。

- 否则可能引发火灾。

- 如投影仪或交流适配器冒烟或发 出烧焦异味,请立即停止使用本 产品。将电源线从电源插座上 断开,然后联系客户服务中心。
   否则可能引发火灾。
- 要关闭电源,请拔掉电源插头。
   电源插头的安置应便于接触以
   进行操作。

#### ⚠注意

- 始终握住插头拔出交流适配器 或电源线。
  - 否则可能导致火灾或产品 损坏。
- 避免长时间弯折交流适配器的 电源线。
  - 如果电源线长时间过度弯 折,则线缆内部可能发生折 断现象。这可能引发火灾或 触电。
- 确保电源线或插头未损坏、改装、严重弯曲、扭绞、拉伸、 被挤压或受热。如果电源插座 松动,请勿使用本产品。
  - 否则可能引发火灾或触电。
- 让电源线远离加热设备。
   电源线外层可能会熔化,易
   导致火灾或触电。
- 将投影仪放在电源线不会被人 绊到或踩到的位置,以保护电 源线和插座免于损坏。
  - 否则可能引发火灾或触电。

- 不要通过插入或拔出电源插座
   中的电源插头来打开或关闭投
   影仪。(不要将电源插头用作
   开关设备。)
  - 否则可能导致触电或产品 损坏。
- 当电源插头已插入到墙上插座 时,不要将导体插入墙上插座 的另一端。此外,请勿在电源 插头与墙上插座断开时立即触 碰电源插座。

- 否则可能导致触电。

- 务必使用由 LG Electronics 提 供的正规电源线。不要使用其 他品牌的电源线。
  - 否则可能引发火灾或触电。
- 如果有水或异物进入交流适配器、电源线或投影仪内部,按电源键关闭投影仪。拔下所有线缆,然后联系客户服务中心。
   否则可能引发火灾或触电。

- 交流适配器表面烫手。务必将
   交流适配器放到儿童无法触及
   的位置,避免触摸正在使用中
   的交流适配器。
- 切勿拆卸电源设备(交流适配 器/电源线等)。
  - 否则可能导致电源线损坏,
     引发火灾或触电。
- 将交流适配器与电源线牢固接 好。
  - 否则可能导致产品故障或 火灾。
- 不要在电源线和交流适配器上 堆放重物或施加重压,避免电 源线和交流适配器损坏。
  - 否则可能导致火灾或产品 损坏。
- 始终使用产品附带的交流适配器 或者经 LG Electronics 认可和 认证的其他交流适配器。
  - - 连接其他任何交流适配器都 可能导致屏幕闪烁。

#### 使用中

#### ▲ 警告

- 不要在投影仪上放置任何含有 液体的物品,如花瓶、花盆、 杯子、化妆品、药品、装饰品 或蜡烛等。
  - 否则可能导致火灾或触电, 或因掉落造成伤害。
- 如重击本产品或机壳损坏,请关闭产品并从墙上插座中拔出插头,然后与授权服务中心联系。
   否则可能导致触电。
- 不要将硬币、发卡或金属碎屑
   等金属片或纸、火柴等易燃材
   料插入投影仪。

- 这可避免触电或火灾。

- 当用新的遥控器电池更换旧电 池时,请确保儿童不要吞咽电 池。请将电池置于儿童接触不 到的地方。
  - 如果儿童吞下电池,请立即 就诊。

- 切勿打开投影仪上的任何盖子。
   否则有很高的触电风险。
- 使用投影仪时,请勿直视镜头。 - 强光可能会伤害眼睛。
- 当灯泡打开或刚刚关闭时,请 避免触碰通风口或灯泡,因为 它们非常灼热。
- 如果投影仪所在的房间出现煤 气泄漏,请勿触摸投影仪或电 源插座。打开窗户通风。
  - 一火星可能引发火灾或造成 烧伤。
- 遇雷电天气,请将电源线从插 座中拔出。
  - 将防止电击或损坏投影仪。
- 不要在生成强磁场的电子设备 旁边使用投影仪。
- 将包装本投影仪使用的塑料薄膜 置于儿童接触不到的地方。
  - 如果不安全处理,可能导致 窒息。
- 当投影仪运行时,请勿长时间 将手放在投影仪上。

- 在通过将游戏控制台连接至投影 仪玩游戏时,建议保持屏幕对角 线长度 4 倍以上的距离。
  - 确保连接电缆足够长。否 则,产品可能掉落,造成人 身伤害或产品损坏。
- 不要将投影仪或带有电池的遥 控器放置在过高温度的环境中。
   否则可能引发火灾。
- 如不观看 3D, 请勿使用 3D 眼 镜。

中文

#### ⚠注意

- 请勿将重物放置在投影仪上。
  - 投影仪可能掉落,造成人身 伤害。
- 搬运时请小心,勿让镜头遭到 任何撞击。
- 请勿触碰镜头。
   镜头可能损坏。
- 请勿在投影仪上使用小刀或锤 子等任何尖锐工具,否则可能 损坏外壳。
- 如屏幕上不显示任何图像或听 不到任何声音,请停止使用投 影仪。关闭投影仪,从电源插 座中拔出插头,然后联系我们 的服务中心。
  - 否则可能引发火灾或触电。
- 不要将任何物体丢到投影仪上或 让任何物体撞到投影仪。
  - 否则可能导致投影仪损坏或 人身伤害。
- 在观看时,建议保持屏幕对角 线长度5至7倍以上的距离。
  - 如果长时间近距离观看屏 幕,可能会影响视力。

- 不要使用书或其他物体遮挡从 投影仪发射的光束。
  - 过长时间暴露于投影仪光束 之下可能导致火灾。此外, 镜头可能过热并因反射的热 量而造成损坏。禁用 AV 功 能以暂时停止投影或关闭 电源。
- 请勿在将音量调得很高的情况 下启动投影仪。

- 音量过高可能伤害听力。

不要在投影仪附近使用高压电
 气设备(例如,灭蚊灯)。否
 则可能引起产品故障。

10

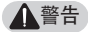

- 清洁时,请勿用水喷投影仪。
   确保水未流进投影仪。
   否则可能引发火灾或触电。
- 如投影仪冒烟或发出异味,或者 异物掉入投影仪,请将其关闭 并从电源插座中拔出插头,然 后联系我们的服务中心。
  - 否则,可能导致火灾或触 电。
- 请使用镜头化学清洁剂或酒精蘸 湿喷气器具、软布或棉签清除 前方投影镜头上的灰尘或污染。

⚠注意

- 请每年联系一次您的销售商或 服务中心,以清洁投影仪内部 部件。
  - 如长时间不清洁投影仪,会 堆积尘土,易引发火灾或投 影仪损坏。
- 清洁投影仪外壳等塑料部件时, 请先拔出电源插头并用软布擦 拭。不要用水喷洗或用湿布擦 拭。不要使用玻璃清洁剂、汽车 或工业上光剂、研磨剂或蜡、
   苯、酒精等,否则可能会损坏 投影仪。
  - 易引发火灾、触电或产品损 坏(变形和腐蚀)。
- 清洁产品前,先从插座中拔出 插头。
  - 否则,可能导致触电。

### 

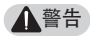

- 某些用户在接触到视频游戏中的 闪光或特定图案时可能会发生光 敏性癫痫或出现其他异常症状。
- 出门时,请将投影仪置于动物 接触不到的地方,并从墙上插 座中拔出电源插头。
  - 使用损坏的电源线可能导致
     短路或火灾。
- 不要在高精密电子设备或发射 微弱无线电信号的设备附近使 用投影仪。
  - 否则可能影响产品工作,从
     而导致事故。
- 只有专业技术人员才能拆卸或 改装投影仪。诊断、调整或维 修时,请联系您的销售商或我 们的服务中心。
  - 否则可能引发火灾或触电。
- 需要良好的通风,请不要阻塞 装置周围的气流。否则,可能 造成伤害和内部过热。
- 为了防止损坏灯泡,在关机后必须让设备保持电源连接约3分
   钟以适当冷却(不适用于 LED 型号)。

- 请勿触碰镜头,否则会导致烧伤或镜头损坏。镜头和装置在 使用过程中和刚使用后可能会 很热。搬放装置时务必小心, 让其适当冷却。
- 仅使用接地插座。(不接地的 设备除外。)
- 不要将任何物体塞到排气孔中, 也不要盖住排气孔。
   否则可能引发火灾或触电。
- 请遵照所有维护指南以优化利用;且仅在授权服务中心进行维修。
- 灯泡含有水银,因此必须根据 当地、州和联邦法律予以处理 (LED 型号不适用)。
- 请将电池和遥控器置于儿童接 触不到的地方。
  - 可防止人身伤害或产品损 坏。

#### ⚠注意

- 不要长时间在户外使用或存放 投影仪。
- 不要将新旧电池混用。
  - 电池爆炸或泄漏可能导致损 坏或伤害。
- 如果投影仪长期不用,务必拔 出电源插头。
  - 一 灰尘堆积可能造成过热、着 火或绝缘不良,易引发火灾 或触电。
- 只能使用指定类型的电池。
  - - 电池爆炸或泄漏可能导致损 坏或伤害。
- 确保使用相同类型的电池更换。 (电池类型: CR2032 / 3 V)
  - 如果电池接触不良,电池可 能会很快耗尽或遥控器可能 无法正常工作。
- 请妥善处置废旧电池。
  - 否则可能导致爆炸或火灾。
     正确的处理方法可能因国家
     或地区而异。根据说明处置
     电池组。
- 请勿扔掉或拆卸电池。
  - 否则,可能因电池损坏导致 火灾或爆炸。

- 请勿将电池存放在金属物体 (如钥匙和回形针)附近。
  - 一 过电流可能引起温度快速上
     升,导致火灾或着火。
- 请勿将电池存放在任何热源 (如加热器)附近。
  - 否则可能导致火灾或产品 损坏。
- 请勿将电池存放在温度高于
   60 °C 或高湿度的环境中。
   一 否则可能导致爆炸或火灾。
- 确保电池安装正确。
   一防止爆炸或火灾。
- 电池更换不当易引发火灾。
- 电池:请将配件(电池等)存 放在儿童接触不到的安全位置。

### 2类风险

注意本产品可能发生危险光辐射。 不要直视工作灯,可能对眼睛有害。

#### 该标签贴在产品底部。

# 目录

| 许可证               | 2   |
|-------------------|-----|
| 安全预防措施            | 3   |
| 准备工作              | 15  |
| 配件                | 15  |
| 可选附件              | 17  |
| 部件和组件             | 18  |
| 使用操纵杆按钮           | 21  |
| - 基本功能            | 21  |
| - 调整菜单            | 22  |
| 投影仪状态指示灯          | 22  |
| 安装                | 23  |
| - 安装注意事项          | 23  |
| - 基于屏幕大小的投影距离     | 24  |
| - 如何在三角架上安装投影(    | 义26 |
| — Kensington 安全系统 | 27  |
| 遥控器               | 28  |
| 使用投影仪             | 31  |
| 使用电池              | 31  |
| 电池使用时间信息          | 32  |
| 使用投影仪观看           | 33  |
| - 打开投影仪           | 33  |
| - 屏幕影像的焦距         | 34  |
| - 使用投影仪观看         | 34  |

| - 调节画面比率     | 35  |
|--------------|-----|
| - 使用梯形矫正功能   | 36  |
| - 更改输入设备     | 37  |
| - 遮屏功能       | 39  |
| 使用快捷菜单       | 40  |
| 娱乐           | 41  |
| 使用"多屏互动"     | 41  |
| 在投影仪上设置蓝牙    | 42  |
| - 搜索蓝牙设备和连接  | 43  |
| – 连接、断开连接或删除 | "已注 |
| 册的设备列表"中的蓝   | 牙设备 |

其他选项

|             | 以田 |
|-------------|----|
|             | 45 |
| - 调整声像同步调整  | 46 |
| 我的媒体        | 47 |
| 使用之前        | 47 |
| — 连接 USB 设备 | 47 |
| - 移除 USB 设备 | 47 |
| 使用"我的媒体"    | 49 |
| - 观看视频      | 53 |
| - 观看图片      | 59 |
| - 听音乐       | 63 |

| _ | 查看文件 | 67 |
|---|------|----|

35

| 观看 3D 视频时           | 71     |
|---------------------|--------|
| 观看 3D 影像的要求         | 74     |
| - 使用 DLP-LINK(DLP-F | Ready) |
| 类型的眼镜               | 75     |
| 观看 3D 影像            | 75     |
| — 支持的 3D 模式         | 76     |
| 自定义设置               | 78     |
| 设置                  | 78     |
| 图像设置                | 79     |
| 声音设置                | 86     |
| 时间设置                | 88     |
| 无线设置                | 89     |
| 选项1设置               | 91     |
| 选项2设置               | 92     |
| 连接设备                | 94     |
| 连接到 HD 接收器、DVD、     | VCR    |

播放器或外部设备

- HDMI 到 DVI 连接

- 复合(AV)连接

- HDMI 连接

- 分量连接

| 连接 PC             | 97  |
|-------------------|-----|
| — HDMI 连接         | 97  |
| - HDMI 到 DVI 连接   | 97  |
| — RGB 连接          | 98  |
| 连接笔记本电脑           | 99  |
| — HDMI 连接         | 99  |
| 连接到耳机             | 100 |
| 使用移动电话的投影功能       | 101 |
| — MHL/Slimport 连接 | 101 |
| 维护                | 102 |
| 清洁                | 102 |
| - 清洁镜头            | 102 |
| - 清洁投影仪外壳         | 102 |
| 无线模块 (LGSBW41) 规格 | 103 |
| 规格                | 104 |

3日市能

# 准备工作

图片可能与实际产品稍有不同。

# 配件

投影仪附带的配件如下所示。 配件若有变更,恕不另行通知。 可能增加新配件或去除旧配件。

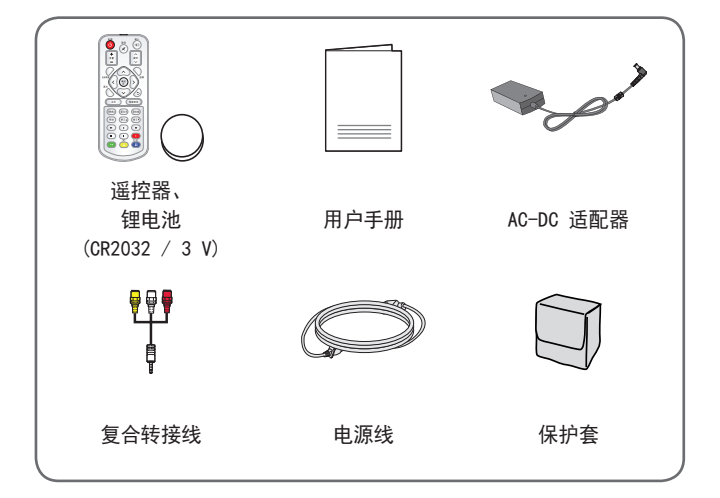

 将 HDMI、USB 电缆或 USB 闪盘连接到 HDMI 或 USB 端口时,请使用宽 18 毫 米以下和高 10 毫米以下的产品。如果 USB 电缆或 USB 闪盘与投影仪的 USB 端口不匹配,请使用支持 USB 2.0 的 延长线。

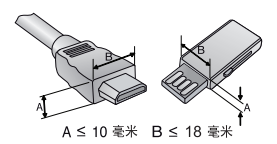

- · 请使用经过认证的带有 HDMI 徽标的线缆。
- 如果您使用未经认证的 HDMI 线缆, 屏幕可能没有显示或可能发生连接 错误。(推荐的 HDMI 线缆类型)
  - 高速 HDMI\*/™ 线缆
  - 支持以太网连接的高速 HDMI\*/\*\* 线缆

# 可选附件

为购买可选附件,请访问家电城或网上购物中心,或者联系您购买本产品的零售店。可选配件若有变更,恕不另行通知。

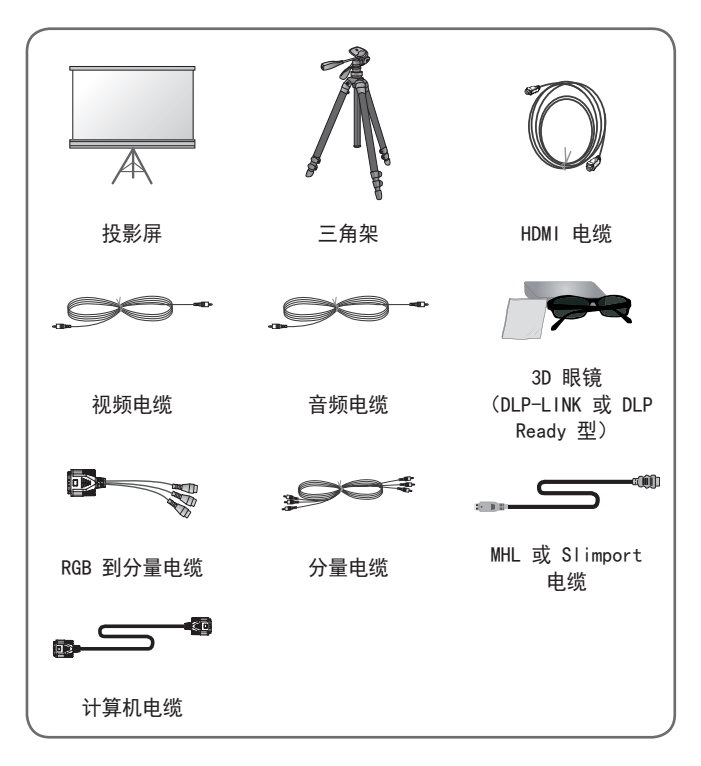

# 部件和组件

本投影仪采用高精密技术制造。但是,投影仪屏幕上还是时常会出现微 小的黑点和/或彩色亮点(红色、蓝色或绿色)。这是制造工艺的正常结 果,并不表示它出现了故障。

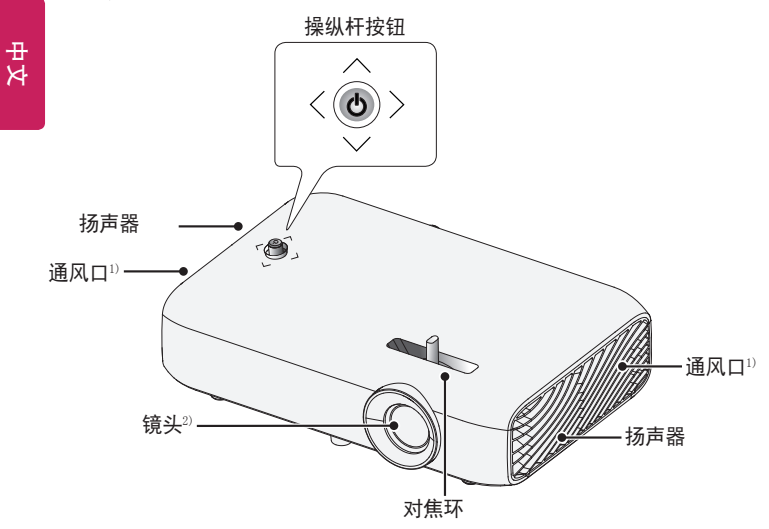

1) 通风口温度较高,请勿靠近通风口。

2) 使用投影仪时,请勿触摸镜头。镜头可能损坏。

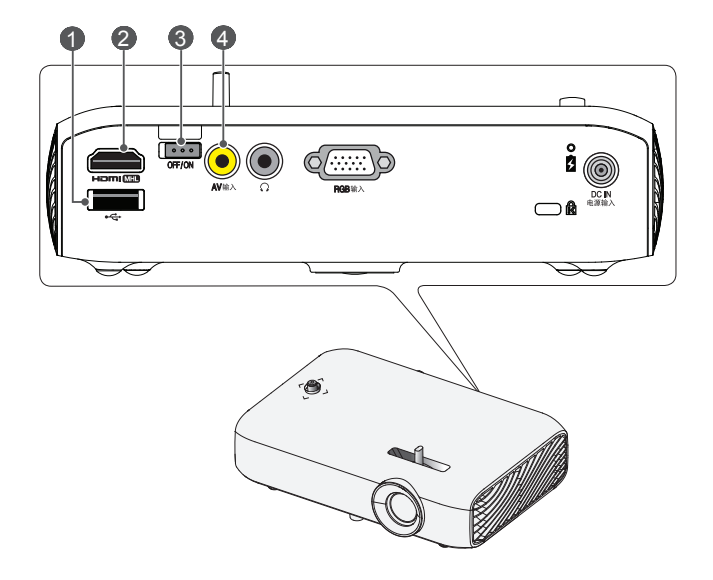

- ① ← (USB 端口)
- 2 натим 端口
- 3 OFF/ON 开关
  - OFF: 彻底关闭投影仪。
  - ON: 打开投影仪, 投影仪进入待机模式。

移动投影仪或打算长时间不使用投影仪时,请将开关置于 OFF 位置。

注意
 请在将投影仪背面的开关设为 ON 后为电池充电。(若在投影仪背面的开关设为 OFF 时为电池充电,则电池无法充满。)

4 AV输入 端口

19

中文

中 文

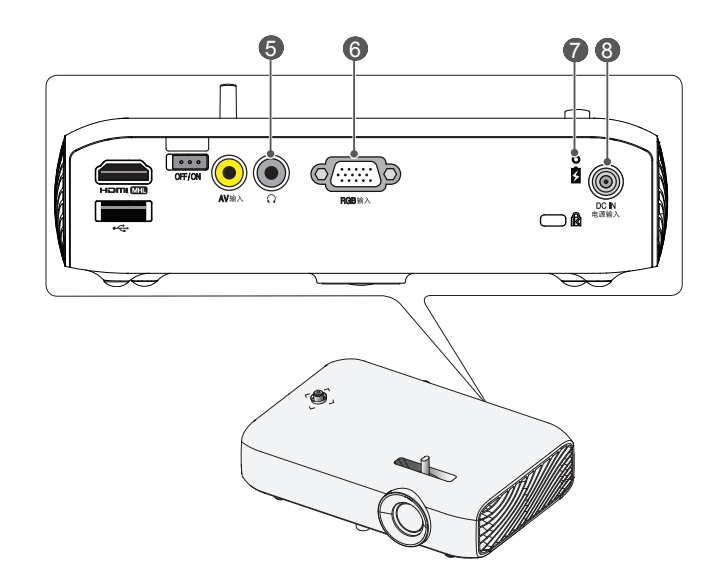

- ⑤ (耳机端口)
- 6 RGB输入 端口
- 7 电池充电指示灯
  - 红色:正在充电
  - 绿色: 充电完成
- 8 DC IN 电源输入 端口

## 使用操纵杆按钮

您可以按下按钮或者上、下、左、右移动操纵杆,以操作投影仪。

#### 基本功能

| <   | 开机          | 投影仪关闭时,请将手指放在操纵杆<br>按钮上,按下之后随即松开。                                         |
|-----|-------------|---------------------------------------------------------------------------|
| <   | 关机          | 投影仪打开时,请将手指放在操纵杆<br>按钮上,按下几秒钟之后再松开。<br>(但是,如果屏幕上出现菜单按钮,<br>按住操纵杆按钮可退出菜单。) |
|     | 音量控制        | 将手指放在操纵杆按钮上并左右移<br>动。您可以调节音量。                                             |
| *** | 上/下/<br>左/右 | 将操纵杆向上、下、左、右移动,可<br>移动光标以选择菜单项。                                           |

▲ 注意

上下左右移动操纵杆按钮。请谨慎操作,不要按下操纵杆按钮。如
 果您在移动操纵杆时按下按钮,语音控制可能无法工作且光标可能
 无法移动。

### 调整菜单

投影仪打开时,按一下操纵杆按钮。 通过上下左右移动操纵杆按钮,可调整菜单项(〇、全里、×、口。)。 移动至所需的菜单项,然后按一次操纵杆按钮即可选择。

| 0                                                                                                    | Ċ | 投影机关闭 | 关闭电源。                  |
|----------------------------------------------------------------------------------------------------|---|-------|------------------------|
| $ \land \land \land \land \land \land \land \land \land \land \land \land \land \land \land \land \land \land \land$ | ● | 输入列表  | 更改输入源。                 |
| ✿ ( 关闭 ) <b>●</b>                                                                                                    | × | 关闭    | 清除屏幕上的显示并返回至<br>投影仪视图。 |
| X                                                                                                    | Ø | 设置    | 显示"设置"菜单。              |

# 投影仪状态指示灯

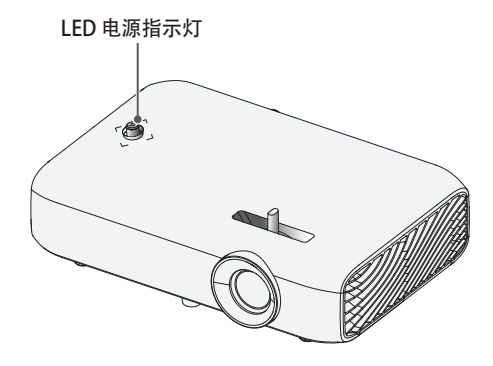

| LED 电源指示灯 |                 |  |
|-----------|-----------------|--|
| 红色        | 电源待机状态          |  |
| 关         | 投影仪处于打开电源的工作状态。 |  |

### 安装

安装注意事项

- 请将投影仪放在通风良好的环 境中。
  - 为避免内部过热,请在通风 良好的地方安装投影仪。请 勿在投影仪旁边放置可能阻 塞通风口的任何物体。如通 风口阻塞,投影仪内部温度 将升高。

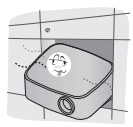

 请勿将投影仪放在地毯或软 垫上。如果投影仪的进风口 位于底部,注意不要阻塞进 风口,始终将投影仪放在稳 固、平整的水平面上。

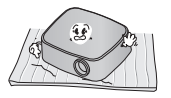

 务必防止纸屑等异物进入投 影仪。

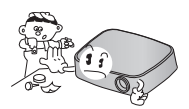

 
 - 在投影仪周围留出足够的开 阔空间(30 厘米或更多)。

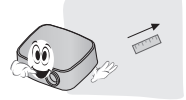

- 请勿将投影仪放置在炎热、寒 冷或潮湿的环境中。
- 请勿将投影仪放在易吸尘的地 方。
  - 否则可能引发火灾。
- 切勿打开投影仪上的任何盖子。
   否则有很高的触电风险。
- 本投影仪是采用高精密技术生产的。但是,投影仪屏幕上还是时常会出现微小的黑点和/或彩色亮点(红色、蓝色或绿色)。这是制造工艺的正常结果,并不表示它出现了故障。
- 如果环境中安装了配有电子镇流器的灯泡或者三波长荧光灯, 遥控器可能失效。请更换为符合国际标准的灯泡,以正常使用遥控器。

#### 基于屏幕大小的投影距离

- 1 将投影仪连同 PC 或音频/视频源放在稳固、平整的水平面上。
- 2 在距离屏幕适当的位置放置投影仪。投影仪和屏幕之间的距离决定了 图像的实际大小。
- 3 调节投影仪的位置,使镜头与屏幕呈直角。如果投影仪与屏幕不呈直 角,则投影到屏幕上的图像可能会失真。要校正失真情况,请使用梯 形矫正功能。(请参见第 36页。)
- 4 将投影仪的电源线和已连接设备连接到墙上插座。

仰视投影的比率:100%

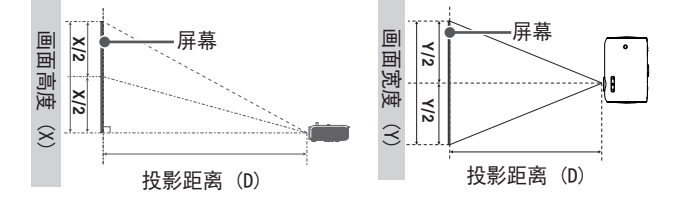

| 16:9比率       |                  |                  |                  |
|--------------|------------------|------------------|------------------|
| 屏幕大小<br>(毫米) | 屏幕宽度 (Y)<br>(毫米) | 屏幕高度 (X)<br>(毫米) | 投影距离 (D)<br>(毫米) |
| 635          | 553              | 311              | 769              |
| 762          | 664              | 374              | 923              |
| 889          | 775              | 436              | 1077             |
| 1016         | 886              | 498              | 1236             |
| 1143         | 996              | 560              | 1385             |
| 1270         | 1107             | 623              | 1539             |
| 1397         | 1218             | 685              | 1692             |
| 1524         | 1328             | 747              | 1846             |
| 1651         | 1439             | 809              | 2000             |
| 1778         | 1550             | 872              | 2154             |
| 1905         | 1660             | 934              | 2308             |
| 2032         | 1771             | 996              | 2462             |
| 2159         | 1882             | 1058             | 2616             |
| 2286         | 1992             | 1121             | 2769             |
| 2413         | 2103             | 1183             | 2923             |
| 2540         | 2214             | 1245             | 3077             |

#### 如何在三角架上安装投影仪

- 您可以使用摄像机三角架安装本投影仪。
- 如下所示,您可以像安装摄像机一样,将投影仪安装在三脚架上。
- 稳定三角架时,建议使用 4.5 毫米标准大小或更小的锁紧螺栓。锁紧螺栓的最大允许尺寸是 5.5 毫米。(如果比最大允许尺寸长,有可能损坏投影仪。)

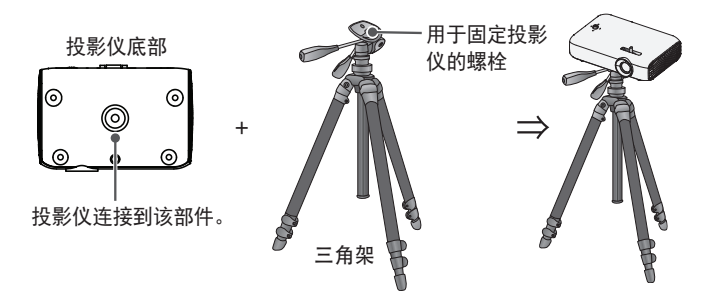

# ~ 🏠 警告

- •如果使用三脚架,请留意不要对三脚架施加外力。否则,可能损坏 投影仪。
- 请勿将三脚架架设在不平稳的表面。
- 确保三脚架最大负载不超过 3 千克。
- 为保证投影仪使用安全,请尽量分开三脚架支脚并保持平稳,而且 务必将投影仪牢靠地安装到三脚架上。

#### Kensington 安全系统

- 本投影仪配备 Kensington 安全标准接口,用作防盗机制。如下所示连接 Kensington 安全系统电缆。
- 有关 Kensington 安全系统安装和使用的更多信息,请参阅 Kensington 安全系统中提供的用户指南。
- Kensington 安全系统是可选配件。
- 什么是 Kensington?

Kensington 是一家为笔记本电脑及其他电子设备提供安全系统的公司。网站: http://www.kensington.com

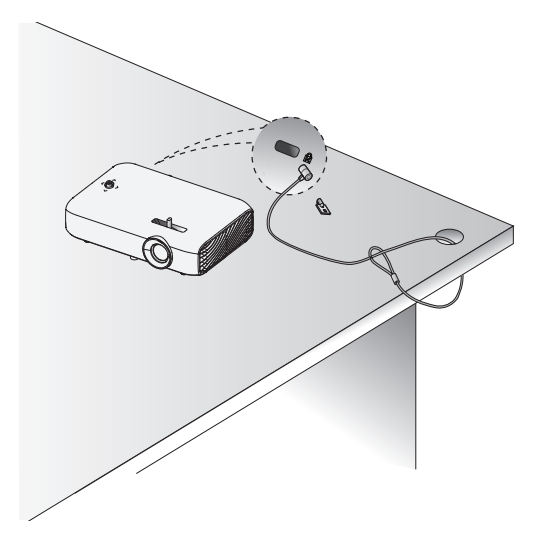

# 遥控器

打开遥控器背面的电池盖,按电池仓指示插入电 池, ① 极指向正确的方向。使用新电池。

输入

-

~ i

翻页

>

快捷菜单

我的媒体)

矫正▼

\*\*

::

(画面比率)

矫正▲

۲

Ш

3D

(₽) ¦

ł

I

I

÷.

遮屏

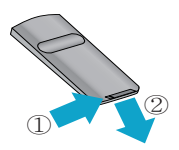

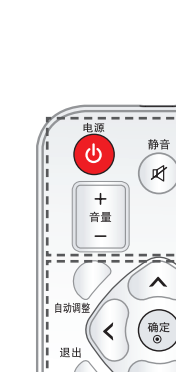

l

ł

h

主页

(图像静止)

帮助

44

电源 し 打开或关闭投影仪。 静音 が 静音。 輸入→ 更改輸入源。 音量量级别。 翻页→、→ 移至上一页/下一页。

自动调整 自动调整 RGB(电脑)输入图像。 上/下/左/右按钮 设置功能或移动光标。 确定 ●

显示当前模式和保存对设置的更改。 遮屏 显示空白画面。 退出 退出菜单。 **◆** 

\_\_\_\_\_ 返回上一屏幕。 主页 显示或关闭"设置"菜单。 快捷菜单 进入快捷菜单。

中 ネ

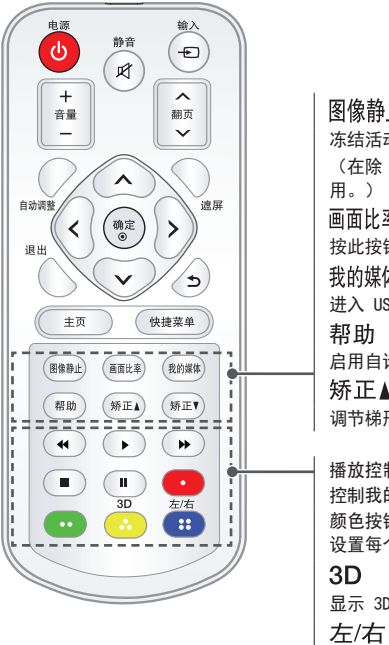

在 3D 模式中切换左右画面。

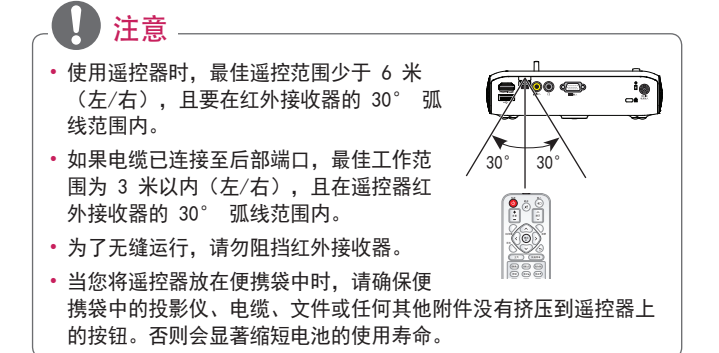

▲警告

切勿吞食电池。存在化学灼伤危险。

▲注意

- 在本设备中使用的电池如果处理不当,可能存在引发火灾或造成化学灼伤的危险。不要给电池充电、拆解电池、焚烧电池或将电池放置于超过100 °C的环境。只能更换部件号为 CR2032 的电池。使用其他型号的电池可能存在火灾或爆炸风险。妥善处置旧电池。不要让儿童接触电池。不要拆解电池或将电池扔入火中。
- [遥控器随附]本产品含有钮扣电池。如果吞食钮扣电池,可能短短 2 小时内便会导致严重内部灼伤,重则死亡。不要让儿童接触新旧电池。 如果电池仓不能关严,请停止使用产品,并且不要让儿童接触产品。如 果您认为误吞了电池或将电池放入了身体内的任何部位,请立即就医。

# 使用投影仪

# 使用电池

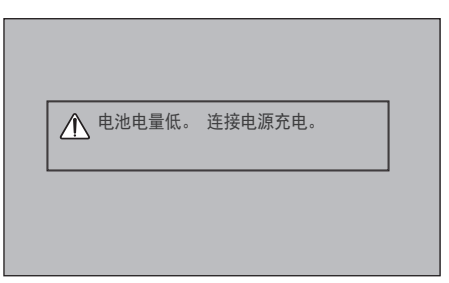

- 电池电量不足时显示此消息(此时节能模式将更改为最大模式,并随后 被禁用)。
- 如果屏幕显示低电量消息,请确保为电池充电。

| ▲ 由于电量不足,设备关闭。 |  |
|----------------|--|
|                |  |
|                |  |

- 电池电量即将耗尽时显示此消息。
- 电池电量耗尽时,投影仪会立即关闭。

### 电池使用时间信息

注意

| 状况         | 时间和显示                                                               |
|------------|---------------------------------------------------------------------|
| 充电         | 约 3 小时                                                              |
| 使用时间       | 最多 2.5 小时<br>(节能模式设置为"最大"时,电池电量可使用最多<br>2.5 小时。)                    |
| 电池电量<br>指示 | 步骤 1         步骤 2         步骤 3         步骤 4         步骤 5         全屏 |

请在将投影仪背面的开关设为 ON 后为电池充电。(若在投影仪背面的开关设为 OFF 时为电池充电,则电池无法充满。)

- 如果准备长时间不使用投影仪,请将电池充电为 40 % 至 50 % 电量。
- 当投影仪连接电源时, 电池自动充电。
- 首次使用投影仪时,请为电池充满电。
- 本手册标明的电池标准使用时间采用 LG 测量标准;实际时间可能因使 用情况而异。
- 电池使用时间可能因广播类型、工作温度、使用期和用户首选项而异。
- 电池属耗材,寿命会逐渐下降。电池寿命减半时,请前往 LG Electronics 客户支持中心更换新电池。
- 请勿使用非产品附带的任何设备给电池充电。否则,可能会损坏电池或 引起火灾。
- 务必使用 LG Electronics, Inc. 批准并认证的电池。否则,可能导致 爆炸或火灾。
- 如果电池泄露或发出异味,请立即停止使用,并联系 LG Electronics 客户服务中心。
- 由于电池含锂离子,请小心轻放。否则,可能导致爆炸或火灾。

### 使用投影仪观看

#### 打开投影仪

本用户手册中显示的菜单屏幕仅为示例,主要是为帮助用户了解如何操作本产品,实际屏幕上的菜单可能稍有不同。

- 1 正确连接电源线。
- 2 将后面端口区域上的 OFF/ON 开关置于 ON 位置,然后按下操纵杆 或遥控器上的 电源 些 按钮。(如果将开关置于 OFF 位置,投影 仪不会打开。)
- 3 在语言选择屏幕中选择一种语言。
- 4 在模式设置屏幕中选择您所需的设置模式。

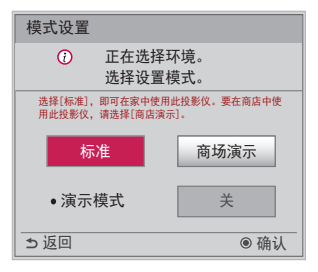

- \*显示店内产品时,将使用商场演示。画面模式会在经过一定的时间之后自动重置。您可以选择标准以在家中使用产品。
- 5 使用遥控器上的 输入 € 按钮选择输入信号。

#### 屏幕影像的焦距

屏幕上出现图像时,检查焦点是否对准,大小是否与屏幕相配。 左右旋转对焦环,调节图像焦点。 在调节焦点时,切勿移动产品。

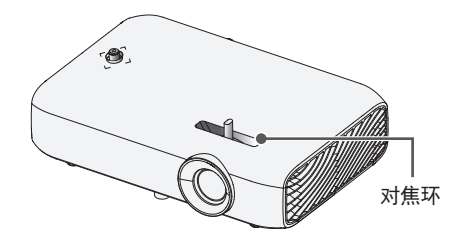

#### 使用投影仪观看

- 1 在待机模式下,按 电源 🛈 按钮打开投影仪。
- 2 按 输入 按钮, 然后选择需要的输入信号。
- 3 观看投影仪时,可使用下列按钮控制投影仪。

| 按钮      | 说明      |
|---------|---------|
| 音量 十, 一 | 调整音量级别。 |
| 静音灯     | 全部静音。   |
| 快捷菜单    | 进入快捷菜单。 |
| 画面比率    | 调整影像大小。 |
| 矫正▲,▼   | 调整梯形矫正。 |

4 要关闭投影仪,请按 电源 🕛 按钮。

中文

### 其他选项

#### 调节画面比率

使用投影仪时,通过按 画面比率 按钮调整图像大小,以其最佳尺寸查 看。

1 注意

- 根据输入的信号,可用的画面大小可能有所不同。
- 您也可以使用 快捷菜单 或 主页 按钮。

| 菜单    | 说明                                                                                                    |
|-------|----------------------------------------------------------------------------------------------------|
| 16:9  | 将画面比率调整至 16:9。                                                                                                    |
| 点对点扫描 | 以实际大小显示视频图像,无需删除图像的部分边缘。<br>•若您选择点对点扫描,您可能会在屏幕边缘发现图像<br>噪点。                                                                                                 |
| 自动    | 以与原始图像相同的画面比率显示图像。                                                                                                    |
| 4:3   | 调整图像大小至以前的标准 4:3。                                                                                                    |
| 放大    | <ul> <li>调整图像大小以适合屏幕宽度。图像的顶部和底部可能会被剪切。</li> <li>・按 &lt; 或 &gt; 按钮放大或缩小图像。</li> <li>・按 &lt;</li></ul>                                                        |
| 影院模式1 | <ul> <li>调整图像至银幕电影比率,即 2.35:1。</li> <li>范围介于 1 和 16 之间。</li> <li>・按 &lt; 或 &gt; 按钮放大或缩小图像。</li> <li>・按 ∧ 或 ∨ 按钮移动图像。</li> <li>・如果放大或缩小图像,图像可能失真。</li> </ul> |

#### 使用梯形矫正功能

为防止屏幕影像呈梯形,在投影仪未设置在屏幕的正确角度时,梯形矫正 将调整图像的顶部和底部宽度。

由于梯形矫正功能可造成较差的屏幕图像质量,因此,仅在不可能在最佳 角度设定投影仪时使用此功能。

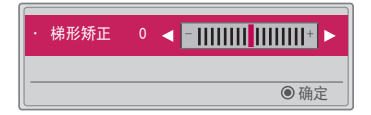

- 1 按 矫正▲或 矫正▼ 按钮调整图像。
   梯形矫正可在 -40 至 40 之间调整。
- 2 完成时,请按确定 按钮。
#### 更改输入设备

选择外部输入

选择外部输入。

此菜单中的插图可能与产品实际屏幕有所不同。

- 按遥控器上的 输入 按钮以显示输入选择屏幕。
  - 将先显示已连接的输入。但是,视频输入/分量/多屏互动输入始终处 于激活状态。
- ・使用遥控器的 输入 € 按钮选择输入信号,以将投影仪连接到所需 的输入。
  - 输入列表
     800 60.2

     100 100 ●

您可以使用 < 或 > 按钮在所有输入模式间切换。

显示与输入端口连接的设备。

| 外部输         | iЛ      |   |   |
|-------------|---------|---|---|
| oo <b>o</b> | 视频输入    | • | Þ |
|             | 分量      | • |   |
|             | RGB(电脑) | • | ► |
|             | HDMI    | ۲ | ► |
|             |         |   |   |
| 关闭          |         |   |   |
|             |         |   |   |

- 1 按遥控器上的 输入 € 按钮以显示输入选择屏幕。
- 2 按红色按钮。
- 3 使用 ∧ 或 ∨ 按钮可滚动至其中一个输入源。
- 4 使用 < 或 > 按钮选择其中一个输入标签。

遮屏功能

使用遮屏功能

在开会或培训时,如果需要把观众的注意力转移到您身上,此功能将发 挥效用。

- 1 按 遮屏 按钮,屏幕将被背景色所覆盖。您可通过参阅选择遮屏来更 改背景颜色。
- 2 按任意按钮取消遮屏功能。要暂时覆盖屏幕,请按遥控器上的 遮屏 按钮。投影仪正在工作时,不要用任何物体阻挡镜头。否则可能导致 过热和变形,甚至引起火灾。

选择遮屏

- 1 按 主页 按钮。
- 2 按 ∧、 ∨、 < 或 > 按钮选择选项 2, 然后按 确定 ⊙ 按钮。
- 3 按 ∧、∨ 按钮选择遮屏, 然后按 确定 ⊙ 按钮。
- 4 使用 ∧ 或 ∨ 按钮移至所需设置或选项, 然后按 确定 ⊙ 按钮。

## 使用快捷菜单

您可轻松自定义常用的菜单。

1 按快捷菜单按钮。

## 2 按 < 或 > 按钮选择一个菜单, 然后按 确定 ⊙ 按钮。

| 菜单     | 说明                                                              |  |
|--------|-----------------------------------------------------------------|--|
| 画面比率   | 调整画面大小。                                                         |  |
| 背投影模式  | 垂直或水平翻转投影图像。                                                    |  |
| 画面模式   | 更改画面模式。                                                         |  |
| 声音模式   | 设置声音模式。                                                         |  |
| 睡眠设置   | 将投影仪设置为在指定时间关闭。                                                 |  |
| 炫亮人声Ⅱ  | 使投影仪的声音清晰和响亮。                                                   |  |
| 节能模式   | 通过调整屏幕峰值亮度,来降低耗电量。(屏幕显示<br>电池电量不足消息时,节能模式将更改为最大节能模<br>式,并随后被禁用) |  |
| USB 设备 | 允许以安全方式拔出连接的 USB 设备。<br>(仅当连接 USB 设备时才会显示该菜单。)                  |  |

3 按 ∧ 或 ∨ 按钮浏览下列菜单。

娱乐

## 使用"多屏互动"

- 1 将投影仪的外部输入设置为多屏互动。
- 2 在要连接的设备上启用相关的"多屏互动"功能。
- 3 在要连接的设备上从搜索列表连接投影仪。(将投影仪连接到笔记本 电脑时,请输入显示屏上显示的 PIN 码。只有在首次连接时,才会 显示 PIN 码请求。)
- 4 如果所需的设备接受请求,将启动"多屏互动"。

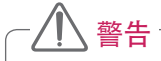

- Windows 7/8/8.1 与多屏互动兼容。但是,其他版本的 Windows 以 及某些其他操作系统可能与多屏互动不兼容。
- Ice Cream Sandwich、Jellybean、KitKat 和 Lollypop 版本的 LG Android 设备完全兼容。
- 通过多屏互动连接时,请将设备靠近投影仪。
- 响应速度和图像质量会因用户环境而有所不同。
- 有关要连接至的设备的更多信息,请参阅该设备的用户手册。
- 在使用无线连接初始化设备信息时,某些 Windows 8.1 笔记本电脑可能无法重新连接。如果遇到这种情况,建议您先拔掉已注册设备,然后重新连接。

## 在投影仪上设置蓝牙

此选项用于通过蓝牙音频设备输出投影仪的声音。

• 按遥控器上的 主页 按钮, 然后将无线菜单中的蓝牙设置为开。

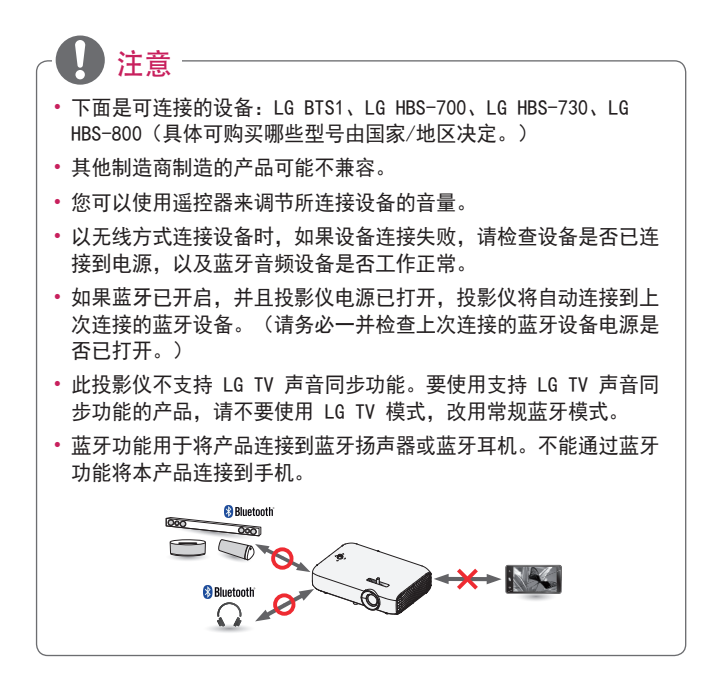

42

## 搜索蓝牙设备和连接

转到 主页 → 无线 → 搜索设备,以便搜索附近的蓝牙音频设备,然后 将检测到的任何设备连接到投影仪。

(如果设备名称超过 20 个字符,将不显示超出的部分。)

- 1 将蓝牙设备设置为配对模式,然后选择搜索设备。
  - 选择停止搜索查看当前已检测到的设备。
  - 如果未检测到设备,请检查设备电源是否已开启,是否处于配对模式。
  - 搜索设备所用时间由设备的信号强度和数量决定。

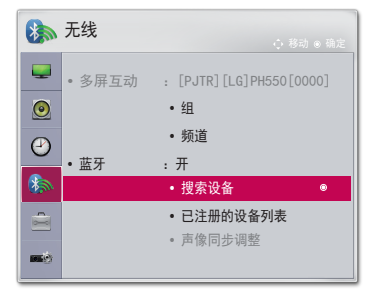

- 2 如果搜索完成,可以选择蓝牙设备并连接。
  - 可通过选择停止搜索立即停止连接过程。
  - 连接设备所用时间由设备的信号强度和数量决定。

| ●搜索设备     |   | 0 搜索设备            |    |
|-----------|---|-------------------|----|
| 列表 正在搜索 🗘 |   | 列表 搜索已            | 完成 |
| 请稍候。      |   | HBS-700           | ۲  |
|           | - |                   |    |
| 停止搜索 关闭   |   | 点击确定(®)以连接设备。<br> |    |

- 3 如果连接了蓝牙设备,可以通过连接的设备听到投影仪发出的声音。
   连接的蓝牙设备将自动添加到已注册的设备列表。注册之后,不必 搜索,只需从已注册的设备列表选择,即可连接蓝牙设备。
  - 连接的设备只能通过 主页 → 无线 → 已注册的设备列表断开。

<u>连接、断开连接或删除"已注册的设备列表"中的蓝牙设</u> <u>备</u>

在 主页 → 无线 → 已注册的设备列表中, 蓝牙设备按照相连顺序显示, 相同设备只需选中即可再次连接, 不必重新搜索。

| ● 已注册的设      | 备列表 |
|--------------|-----|
| 列表           |     |
| HBS-700      | ۲   |
|              |     |
|              |     |
|              |     |
|              |     |
| • 删除         |     |
| 点击确定()以连接设备。 |     |
| 全部删除         | 关闭  |

#### 连接

从已注册的设备列表选择要与其连接的蓝牙设备。

- 已注册的蓝牙设备将根据其特征尝试自动连接。(请参阅蓝牙设备的 手册。)
- 可通过选择停止立即停止连接过程。
- 连接设备所用时间由设备的信号强度和数量决定。

#### 断开连接

选择断开连接可断开与设备之间的连接。

• 只能从已注册的设备列表断开与设备之间的连接。

删除

46

选择删除选定文件或全部删除可删除注册的任何设备。

- 删除选定文件: 按已注册的设备列表中的红色按钮可删除选定设备。
- 全部删除: 按已注册的设备列表中的全部删除将删除所有已注册设备。

#### 调整声像同步调整

连接蓝牙设备时,请转到 主页 → 无线 → 声像同步调整可调整视频与 蓝牙耳机音频同步。

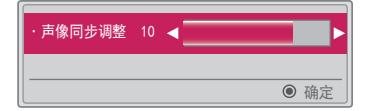

- 只有连接蓝牙设备时,才可以使用此功能。
- 音频同步可能因制造商而有所不同。
- 从已连接的 USB 驱动器播放视频时,也可以使用设置音频。菜单调整 声像同步调整。

# 我的媒体

## 使用之前

## 连接 USB 设备

将 USB 设备(外部硬盘、USB 存储 器)连接至投影仪的 USB 端口,利用 投影仪欣赏 USB 设备上存储的内容文 件。您无法写入或删除 USB 设备上的 数据。连接 USB 闪盘,如下所示。

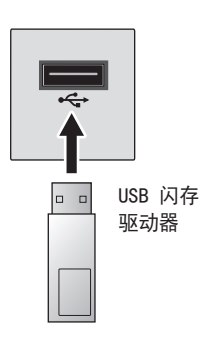

#### 移除 USB 设备

1 单击 快捷菜单 按钮。

- 2 使用 <或 > 按钮移至 USB设备, 然后按 确定 ⊙ 按钮。
- 3 选择要移除的 USB。在移除 USB 之前, 等待确保 USB 设备已停止。

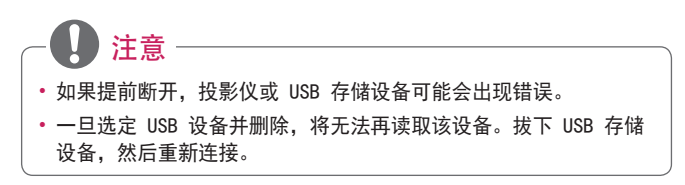

使用 USB 设备的注意事项

- 如果 USB 存储设备具有内置自动识别程序或使用自身的驱动程序,则 该存储设备可能无法工作。
- 某些 USB 存储设备可能无法(正常)工作。
- 如果您使用 USB 延长线,则 USB 设备可能无法识别或无法正常工作。
- 请仅使用通过 Windows FAT32 或 NTFS 文件系统格式化的 USB 存储 设备。
- 对于外部 USB 硬盘,建议您在低于 5 V 的额定电压和低于 500 mA 的 额定电流条件下使用设备。
- 建议使用自带电源的 USB 集线器或硬盘驱动器。(如果供电不足,可能无法正确检测到 USB 存储设备。)
- 建议您使用不超过 32 GB 的 USB 闪盘或不超过 2 TB 的 USB 硬盘。
- 如果具有省电功能的 USB 硬盘无法正常工作,请关闭电源并重新打 开。有关更多信息,请参阅 USB 硬盘的用户手册。
- USB 存储设备中的数据可能会损坏,因此请务必将重要文件备份到其 他设备。数据维护是用户的职责所在,制造商对数据丢失不承担任何 责任。

## 使用"我的媒体"

1 按遥控器上的 主页 按钮。

2 选择我的媒体。

从列表选择所需文件。观看所选文件。 通过在磁盘播放过程中检查选项,设置与播放相关的设置。

#### 我的媒体支持文件

- 最高数据传输速率: 20 Mbps(兆位/秒)
- 外部支持的字幕格式: \*. smi、\*. srt、\*. sub (MicroDVD、SubViewer 1.0/2.0)、\*. ass、\*. ssa、\*. txt (TMPlayer)、\*. psb (PowerDivX)
- 内部支持的字幕格式: SRT/ASS/SSA(支持从 DivX6 生成的内部字幕)

#### 支持视频的编解码器

最大: 1920 x 1080 @ 30p (仅动态 JPEG 640 x 480 @ 30p)

| 扩展名                          | 编解码器 |                                                                              |
|------------------------------|------|------------------------------------------------------------------------------|
| .asf                         | 视频   | VC-1 高级配置文件、VC-1 简单和主要配置文件                                                   |
| .wmv                         | 音频   | WMA 标准、WMA 9 专业                                                              |
| .divx                        | 视频   | DivX3.11、DivX4、DivX5、DivX6、XVID、<br>H.264/AVC                                |
| .avi                         | 音频   | MPEG-1 第 I、II 层、MPEG-1 第 III 层(MP3)、<br>Dolby Digital                        |
| .mp4                         | 视频   | H. 264/AVC、MPEG-4 第 2 部分                                                     |
| .m4v<br>.mov                 | 音频   | AAC                                                                          |
| mlar                         | 视频   | H. 264/AVC                                                                   |
| .mkv                         | 音频   | HE-AAC, Dolby Digital                                                        |
| .ts                          | 视频   | H. 264/AVC、 MPEG-2、 VC-1                                                     |
| .trp<br>.tp<br>.mts<br>.m2ts | 音频   | MPEG-1 第 I、II 层、MPEG-1 第 III 层(MP3)、<br>Dolby Digital、Dolby Digital Plus、AAC |
| .vob                         | 视频   | MPEG-1、MPEG-2                                                                |
|                              | 音频   | Dolby Digital、MPEG-1 第 I、II 层、DVD-LPCM                                       |
| .mpg<br>.mpeg                | 视频   | MPEG-1                                                                       |
|                              | 音频   | MPEG-1 第 I、II 层                                                              |

音频文件

| 文件类型  | 项目  | 信息                                                                  |
|-------|-----|---------------------------------------------------------------------|
| 1402  | 比特率 | 32 kbps 至 320 kbps                                                  |
| MP3   | 采样率 | 32 kHz 至 48 kHz                                                     |
| 102   | 比特率 | 32 kbps 至 640 kbps                                                  |
| ACS   | 采样率 | 32 kHz, 44.1 kHz, 48 kHz                                            |
| MDEC  | 比特率 | 32 kbps 至 448 kbps                                                  |
| MPEG  | 采样率 | 32 kHz 至 48 kHz                                                     |
| AAC、  | 比特率 | 24 kbps 至 3844 kbps                                                 |
| HEAAC | 采样率 | 8 kHz 至 96 kHz                                                      |
|       | 比特率 | 1.44 kbps                                                           |
| CDDA  | 采样率 | 44. 1 kHz                                                           |
| LPCM  | 比特率 | 1.41 Mbps 至 9.6 Mbps                                                |
|       | 采样率 | 多频道: 44.1 kHz、88.2 kHz /<br>48 kHz、96 kHz<br>立体声: 176.4 kHz、192 kHz |

## 可用图片文件

| 文件类型                              | 项目         | 信息                                                                               |
|-----------------------------------|------------|----------------------------------------------------------------------------------|
|                                   | 支持文件<br>类型 | SOF0:基线; SOF1:扩展序列;<br>SOF2:渐进式                                                  |
| 2D(Jpeg、<br>jpg、jpe)、<br>3D (jps) | 画面大小       | 最小值: 64 x 64<br>最大值:<br>正常类型: 15360 (宽) x 8640 (高)<br>渐进式类型: 1920 (宽) x 1440 (高) |
| 3D (mpo)                          | 支持文件<br>类型 | МРО                                                                              |
|                                   | 画面大小       | 4:3 大小: 3648 x 2736、2592 x 1944、<br>2048 x 1536<br>3:2 大小: 3648 x 2432           |
| BMP                               | 画面大小       | 最小值: 64 x 64<br>最大值: 9600 (W) x 6400 (H)                                         |
| PNG                               | 支持文件<br>类型 | 隔行扫描、非隔行扫描                                                                       |
|                                   | 画面大小       | 最小值: 64 x 64<br>最大值:<br>隔行扫描: 1200(宽)x 800(高)<br>非隔行扫描: 9600(宽)x 6400(高)         |

\* 与 JPEG 格式的文件相比, BMP 和 PNG 格式的文件显示速度可能会慢 一些。

## 观看视频

在影片列表中,您可观看存储在所连接 USB 设备上的电影。 观看视频时控制播放和设置选项。

#### 播放视频文件的提示

- 由用户创建的某些字幕可能无法正常显示。
- 视频和字幕文件应该位于同一文件夹中。为使字幕正常显示,视频和字 幕文件必须具有相同的名称。
- 我们不支持任何包含 GMC (全局运动补偿) 或 Qpel (1/4 像素运动评估)的数据流。
- 仅支持 H. 264/AVC 级别 4.1 及更低级别的配置文件。
- 不支持超过 50 GB(千兆字节)的视频文件播放。文件大小限制取决于 编码环境。
- 不支持 DTS 音频编解码器。

从已连接设备中播放存储的视频文件。

- 1 连接一个 USB 存储设备。
- 2 按 我的媒体 按钮。

3 使用 < 或 > 按钮选择影片列表, 然后按 确定 ⊙ 按钮。

4 使用 ∧、∨、< 或 > 按钮选择所需的文件, 然后按 确定 ⊙ 按钮。

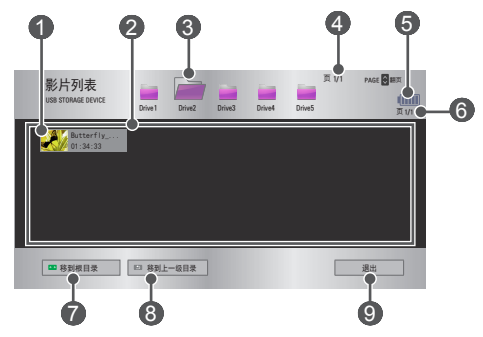

| 编号 | 说明          |  |
|----|-------------|--|
|    | 缩略图         |  |
| 0  | 异常文件        |  |
|    | 不支持的文件      |  |
| 2  | 文件清单        |  |
| 3  | 移动到上一级文件夹。  |  |
| 4  | 当前页/文件夹页面总数 |  |
| 5  | 显示剩余电池电量。   |  |
| 6  | 当前页/文件页面总数  |  |
| 7  | 移动到最高级文件夹。  |  |
| 8  | 移动到上一级文件夹。  |  |
| 9  | 退出"影片列表"。   |  |

## 5 使用以下按钮控制播放。

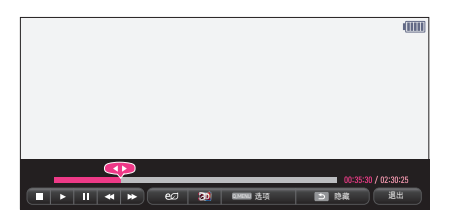

| 项目       | 说明                                                              |  |
|----------|-----------------------------------------------------------------|--|
|          | 显示当前播放位置。使用 < 或 > 按钮快进或快退。                                      |  |
|          | 停止播放并返回"影片列表"。                                                  |  |
|          | 恢复正常播放。                                                         |  |
|          | 暂停媒体播放器。<br>如果暂停后 10 分钟内不按遥控器上的任何按钮,播放将<br>重新启动。                |  |
|          | ■ → 显示慢动作。                                                      |  |
| <b>*</b> | 每次按下此按钮,都将改变播放速度: x2、x4、x8、x16、x32                              |  |
| eø       | 通过调整屏幕峰值亮度,来降低耗电量。(屏幕显示电池<br>电量不足消息时,节能模式将更改为最大节能模式,并随<br>后被禁用) |  |
| 3D       | 切换为 3D 画面。                                                      |  |
| 选项       | 将出现弹出窗口。                                                        |  |
| 隐藏       | 隐藏播放栏。按确定 • 按钮调出。                                               |  |
| 退出       | 返回"影片列表"屏幕。                                                     |  |

影片列表选项

- 按 快捷菜单 按钮。
- 2 使用 ∧ 或 ∨ 按钮移至所需选项, 然后按 确定 ⊙ 按钮。

3 使用 人、 V、 < 或 > 按钮设置每个项目。

设置视频播放。

| 项目   | 说明                                                                                                    |  |  |
|------|----------------------------------------------------------------------------------------------------|--|--|
| 画面大小 | 选择播放屏幕大小。<br>• 全屏:根据视频的画面比率,以全屏模式播放文件。<br>• 自动:以原始大小显示视频。                                                                                                    |  |  |
| 音频语言 | 允许为带多音轨的文件选择所需语言。如果文件只含有一<br>个音轨,则此选项不可用。                                                                                                    |  |  |
| 字幕语言 | <ul> <li>字幕可以打开或关闭。</li> <li>语言:可选择任意一种可用语言。</li> <li>代码页:可选择一个用于字幕的字符集。默认情况下,字幕以选项1 → 语言(Language)中配置的语言显示。</li> <li>同步:字幕与视频不同步时,您可进行调节,步幅为 0.5 秒。</li> <li>位置:移动字幕的位置。</li> <li>大小:更改字幕字体大小。</li> </ul> |  |  |
| 重复   | 打开或关闭重复功能。<br>当重复功能设置为关闭时,如果下一个文件的名称与上一<br>个文件名称相似,则可以循序播放。                                                                                                    |  |  |

设置视频。

可更改视频设置。(请参阅第 79页上的"图像设置"。)

设置音频。

可更改音频设置。(请参阅第 86页上的"声音设置"。)

蓝牙

可更改蓝牙设置。(请参阅第 42页上的"在投影仪上设置蓝牙"。)

设置3D视频

可设置 3D 视频或 2D 视频。

3D设置

可设置 3D 设置。(请参阅第 91页上的"选项 1 设置"。)

注册 DivX 码

检查用于重播受 DivX 保护的视频的 DivX 注册代码。请在 http://vod. divx.com 注册。

使用注册代码可在 www.divx.com/vod 上租用或购买电影。

1 在"设置"菜单中,移至选项1,然后按 DivX(R) VOD。

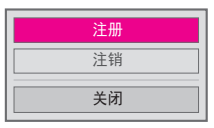

2 按 ∧ 或 ∨ 按钮移至注册, 然后按 确定 ⊙ 按钮。

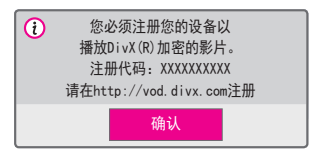

**3** 检查 DivX 注册代码。

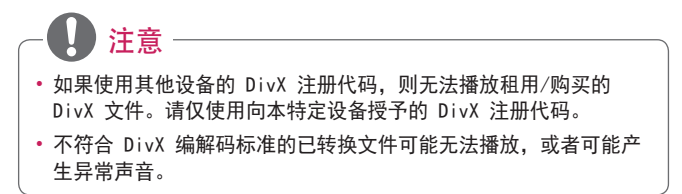

请使用 DivX 注销代码停用 DivX DRM 功能。

在"设置"菜单中,移至选项1,然后按 DivX(R) VOD。
 使用 ∧ 或 ∨ 按钮转到注销,然后按 确定 ⊙ 按钮。

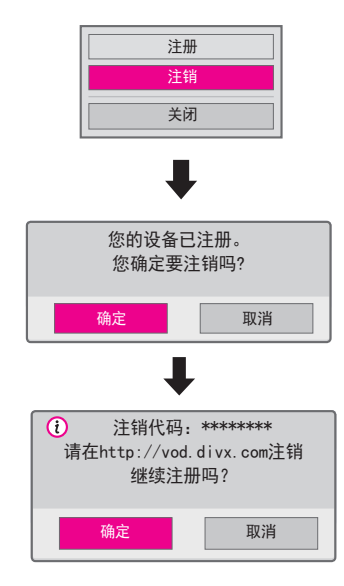

**3** 选择确定。

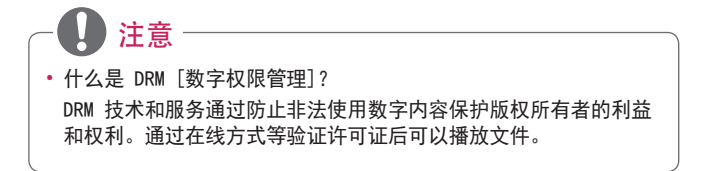

표 자

#### 观看图片

您可以观看存储在已连接设备上的图片。

支持的照片文件

照片(\*. JPEG)

基线: 64 像素(宽)x 64 像素(高)到 15360 像素(宽)x 8640 像 素(高)

渐进式: 64 像素(宽)x 64 像素(高)到 1920 像素(宽)x 1440 像 素(高)

- 不支持的文件显示为图标。
- 对于已损坏的文件或无法播放的文件格式,将显示错误消息。
- 已损坏的文件可能无法正常显示。
- 全屏查看高分辨率图像可能需要一段时间。

浏览图片列表

- 1 连接一个 USB 存储设备。
- 2 按 我的媒体 按钮。
- 3 使用 < 或 > 按钮选择图片列表, 然后按 确定 ⊙ 按钮。
- 4 使用 ∧、 ∨、 < 或 > 按钮选择所需的文件, 然后按 确定 ⊙ 按 钮。

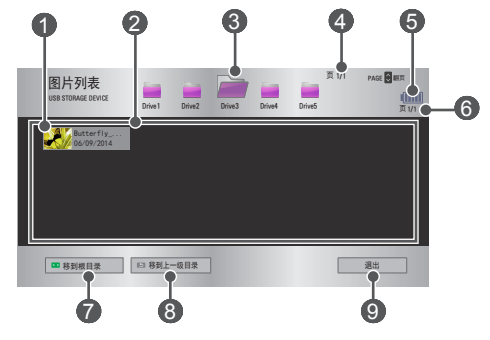

| 编号 | 说明         |   |
|----|------------|---|
|    | 缩略图        |   |
| 0  | 异常文件       |   |
|    | 不支持的文件     |   |
| 2  | 文件清单       |   |
| 3  | 移动到上一级文件夹。 |   |
| 4  | 当前页/文件夹页面总 | 数 |
| 6  | 显示剩余电池电量。  |   |
| 6  | 当前页/文件页面总数 |   |
| 7  | 移动到最高级文件夹。 |   |
| 8  | 移动到上一级文件夹。 |   |
| 9  | 退出图片列表。    |   |

# 5 使用以下按钮控制播放。

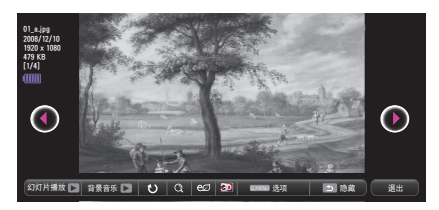

| 项目        | 说明                                                                              |  |
|-----------|---------------------------------------------------------------------------------|--|
| • •       | 选择上一张或下一张图片。                                                                    |  |
| 幻灯片<br>播放 | 幻灯片放映期间显示所有图片。<br>・ 在选项 → 设置图片视图。菜单中设置幻灯片速度。                                    |  |
| 背景音乐      | 您可一边查看全尺寸图片,一边听音乐。<br>• 在选项 → 设置图片视图。菜单中设置背景音乐。                                 |  |
| υ         | 旋转图片。<br>• 顺时针 90°、180°、270°、360° 旋转图片。<br>• 如果图片的宽度大于最大最大支持分辨率的高度,则<br>无法旋转图片。 |  |
| Q         | 以全屏模式或原始模式浏览图片。<br>按蓝色按钮可放大图像。                                                  |  |
| eø        | 通过调整屏幕峰值亮度,来降低耗电量。(屏幕显示电<br>池电量不足消息时,节能模式将更改为最大节能模式,<br>并随后被禁用)                 |  |
| 30        | 切换为 3D 画面。                                                                      |  |
| 选项        | 将出现弹出窗口。                                                                        |  |
| 隐藏        | 在全屏时隐藏菜单。<br>•要查看菜单,请按遥控器上的 确定 <b>⊙</b> 按钮。                                     |  |
| 退出        | 退出全屏图片视图。                                                                       |  |

图片列表选项

- 按 快捷菜单 按钮。
- 2 使用 ∧ 或 ∨ 按钮移至所需选项, 然后按 确定 ⊙ 按钮。

3 使用 ∧、∨、< 或 > 按钮设置每个项目。

设置图片视图。

| 项目    | 说明                                                                                                    |  |  |
|-------|----------------------------------------------------------------------------------------------------|--|--|
| 幻灯片速度 | 选择幻灯片播放速度。                                                                                                    |  |  |
| 背景音乐  | 选择一个音乐文件夹作为背景音乐。 <ul> <li>当背景音乐正在播放时,您无法更改音乐文件夹。</li> <li>只能从相同设备的文件夹中选择背景音乐。</li> <li>重复:选择重复播放。</li> <li>随机:选择随机播放。</li> </ul> |  |  |

设置视频。

可更改视频设置。(请参阅第 79页上的"图像设置"。)

设置音频。

可更改音频设置。(请参阅第 86页上的"声音设置"。)

蓝牙

可更改蓝牙设置。(请参阅第 42页上的"在投影仪上设置蓝牙"。)

设置3D视频

可设置 3D 影像或 2D 影像。

3D设置

可设置 3D 设置。(请参阅第 91页上的"选项 1 设置"。)

## 听音乐

您可以播放存储在已连接设备上的音频文件。

支持的音乐文件

\*. MP3

比特率 32 kbps 至 320 kbps

- 采样率 MPEG1 Layer3: 32 kHz、44.1 kHz、48 kHz
- 采样率 MPEG2 Layer3: 16 kHz、22.05 kHz、24 kHz

- 1 连接一个 USB 存储设备。
- 2 按 我的媒体 按钮。
- 3 使用 < 或 > 按钮选择音乐列表并按 确定 ⊙ 按钮。
- 4 使用 ∧、 ∨、 < 或 > 按钮选择所需的文件, 然后按 确定 ⊙ 按 钮。

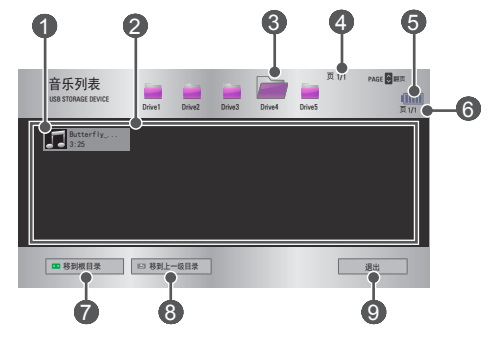

| 编号 |             |  |
|----|-------------|--|
|    | 缩略图         |  |
| 1  | 异常文件        |  |
|    | 不支持的文件      |  |
| 2  | 文件清单        |  |
| 3  | 移动到上一级文件夹。  |  |
| 4  | 当前页/文件夹页面总数 |  |
| 6  | 显示剩余电池电量。   |  |
| 6  | 当前页/文件页面总数  |  |
| 7  | 移动到最高级文件夹。  |  |
| 8  | 移动到上一级文件夹。  |  |
| 9  | 退出音乐列表。     |  |

## 5 使用以下按钮控制播放。

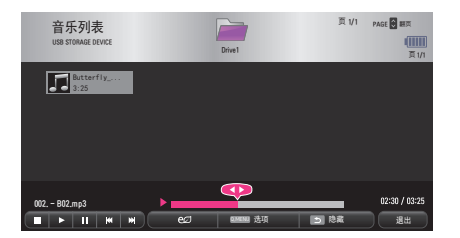

| 项目         | 说明                                                              |  |
|------------|-----------------------------------------------------------------|--|
|            | 更改播放位置。                                                         |  |
|            | 停止播放。                                                           |  |
|            | 恢复正常播放。                                                         |  |
|            | 暂停媒体播放器。                                                        |  |
| <b>K</b> M | 播放上一个/下一个文件。                                                    |  |
| eø         | 通过调整屏幕峰值亮度,来降低耗电量。(屏幕显示电池<br>电量不足消息时,节能模式将更改为最大节能模式,并随<br>后被禁用) |  |
| 选项         | 设置"音乐列表"的选项。                                                    |  |
| 隐藏         | 隐藏播放栏。<br>•按确定 ⊙按钮,显示播放栏。                                       |  |
| 退出         | 返回"音乐列表"屏幕。                                                     |  |

音乐列表选项

按 快捷菜单 按钮。

2 使用 ∧ 或 ∨ 按钮移至所需选项, 然后按 确定 ⊙ 按钮。

3 使用 人、 V、 < 或 > 按钮设置每个项目。

设置音频播放。

| 项目 | 说明      |
|----|---------|
| 重复 | 选择重复播放。 |
| 随机 | 选择随机播放。 |

设置音频。

可更改音频设置。(请参阅第 86页上的"声音设置"。)

蓝牙

可更改蓝牙设置。(请参阅第 42页上的"在投影仪上设置蓝牙"。)

## 查看文件

您可以查看存储在已连接设备上的文档文件。

#### 支持的文件格式

XLS、XLSX、DOC、DOCX、PPT、PPTX、TXT、PDF、HWP Microsoft Office: 97/2000/2002/2003/2007 版 Adobe PDF: 1.0/1.1/1.2/1.3/1.4 版 Hangul: 97/2000/2002/2005/2007 版

- 文件查看器会重新排列文档,所以可能与在 PC 上显示时有所不同。
- 对于包含图像的文档,重新排列过程中,图像的分辨率看上去可能低一些。
- 如果文档较大或页数较多,加载可能就比较耗时。
- 不支持的字体可能会替换为其他字体。
- 文件查看器可能无法打开包含大量高分辨率图像的 Office 文档。在 这种情况下,请减小图像文件大小,将其保存在 USB 存储设备上并再 次运行文件查看器,或者将您的 PC 连接到投影仪后,在 PC 上打开 文件。

68

- 1 连接一个 USB 存储设备。
- 2 按 我的媒体 按钮。
- 3 使用 < 或 > 按钮选择文件清单, 然后按 确定 ⊙ 按钮。
- 4 使用 ∧、 ∨、 < 或 > 按钮选择所需的文件, 然后按 确定 ⊙ 按 钮。

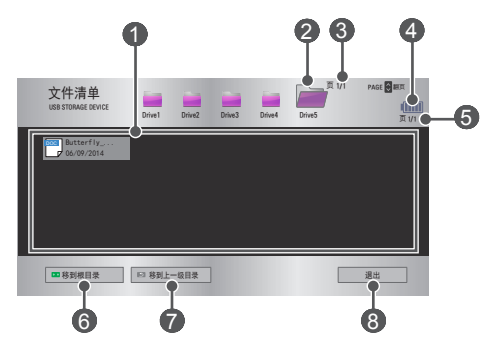

| 编号 | 说明          |
|----|-------------|
| 0  | 文件清单        |
| 2  | 移动到上一级文件夹。  |
| 3  | 当前页/文件夹页面总数 |
| 4  | 显示剩余电池电量。   |
| 5  | 当前页/文件页面总数  |
| 6  | 移动到最高级文件夹。  |
| 7  | 移动到上一级文件夹。  |
| 8  | 退出文件清单。     |

5 使用以下按钮控制播放。

- 单击转到页面,随即出现选择页面编号的弹出窗口。输入页面,移至 所需页面。
- 按 音量 十,一 按钮进行放大或缩小。

按确定 按钮, 然后使用上/下/左/右按钮移至转到页面或放大。

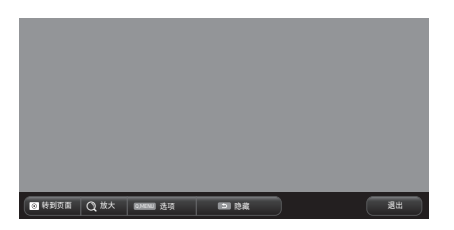

| 项目   | 说明                                |
|------|-----------------------------------|
| 转到页面 | 移至所需页面。<br>使用上/下/左/右按钮选择页面,然后按 确定 |
| 放大   | 放大或缩小文档。                          |
| 选项   | 设置"文件查看器"的选项。                     |
| 隐藏   | 隐藏菜单。<br>•按确定 ● 按钮调出。             |
| 退出   | 返回"文件查看器"屏幕。                      |

文件清单选项

1 按快捷菜单按钮。

2 使用  $\Lambda$ 、  $\vee$ 、 < 或 > 按钮设置每个项目。

设置文件查看器选项

| 项目   | 说明                                                                |                                                                                    |  |
|------|-------------------------------------------------------------------|------------------------------------------------------------------------------------|--|
|      | 开                                                                 | 逐个载入并显示页面。初始载入时间较短,<br>但内容较多的页面显示会比较慢。                                             |  |
| 单页载入 | 关                                                                 | 将文件所有页面载入内存,然后再开始显示<br>每个页面。初始载入时间较长,但是一旦载<br>入完成,您可以快速浏览页面。<br>如果文件太大,可能无法载入所有页面。 |  |
| 图像质量 | 您可以设置文档中所含图像的质量。图像质量有以下<br>三个可用的选项:"高"、"中"、"低"。图像质<br>量越高,显示时间越长。 |                                                                                    |  |
| 文档对齐 | 选择初始文档对齐方式。                                                       |                                                                                    |  |

由于文件查看器设置为默认项,所以请关闭当前打开的文档,以应用对新 文档的更改(如果有)。

# 3D 功能

3D 技术为每只眼睛使用不同的视频帧,从而增加视频深度。

## 观看 3D 视频时

#### ▲ 警告

- 如果长时间在太近的距离内观看 3D 视频或图像,可能导致用眼疲劳。
- 如果佩戴 3D 眼镜长时间观看投影仪或游戏画面,可能会感到头昏眼花或疲劳。
- 患慢性疾病(癫痫症、心血管疾病、血压相关疾病等)的人群、孕妇和 重度晕车人士应避免观看 3D 视频。
- 立体视盲或立体视障人士也应避免观看 3D 视频内容。否则,会导致重 影或视觉不适。
- 有斜视、弱视或散光的人士难以感知视频景深,可能因重影或其他疾病 而容易感到疲劳。相对于其他观看者,建议此类人群提高休息频率。
- 因为 3D 内容非常真实,一些观看者会感到惊讶或过度兴奋。
- 请勿在易碎品或容易碰到的物体附近观看 3D 影像。
- 当您下意识地尝试远离逼真的 3D 影像时,注意不要伤到自己。

中文

71

- 光敏性癫痫警告
  - 某些用户在接触到视频游戏中的闪光或特定图案时可能会发生光敏 性癫痫或出现其他异常症状。如果您的家庭成员患有癫痫病史或曾 经发作过任何类型的癫痫,请在观看 3D 影像前咨询医生。 如果在观看 3D 视频时发生下述任意症状,请立即停止观看 3D 视频并适当休息。
  - 头昏眼花、视力变化、眼睛或面部肌肉颤搐、不自主运动、痉挛、
     失去知觉、混乱、失去方向感或恶心。如果症状不消失,请咨询医生。
- 采取下列预防措施可降低光敏性癫痫发作的风险。
  - 每观看一小时, 休息 5 到 15 分钟。
  - 如果每只眼睛的视力不一样,请在开始观看 3D 视频前调整差异。
  - 确保 3D 视频直接呈现在您面前, 与眼睛处于同一水平线。
  - 如果感到头痛、疲劳或头昏眼花, 应停止观看。
  - 不要在疲劳或生病时长时间观看 3D 影像。

#### ⚠注意

• 儿童观看 3D 视频须格外小心。

#### 观看 3D 视频时的注意事项

- 防止 5 岁以下儿童观看 3D 视频。否则,可能损害儿童眼睛发育。
- 10岁以下儿童的视力仍处于发育阶段,极易在屏幕前做出触摸或跳跃的动作。建议在成人指导和监护下观看。
- 由于儿童双眼之间的距离比成人窄,所以儿童往往会注意到每一只眼所 看到的影像中的更多差异。因此,即使观看相同的 3D 视频,儿童也能 比成人感知更大的景深。
- 19 岁以下的青少年对 3D 内容的光刺激更为敏感。不推荐在疲劳时过 度观看。
- 相对于年轻观看者而言,老年观看者的景深感知力较低。应避免观看视频的距离小于推荐距离。
- 应以最佳观看角度和距离观看 3D 影像。
- 如果超出观看角度或距离,则可能无法观看 3D 影像。请不要躺下观 看 3D 影像。
- 在投影仪开机后的初始化过程中,您可能会看到左右影像重叠。优化可 能需要一段时间。
- 当您的眼睛离开屏幕,然后再观看 3D 影像时,可能需要一些时间才能 正常观看 3D 影像。
- 您在 3 波长荧光灯(50 Hz 60 Hz)或窗户附近观看 3D 影像时, 可能会出现轻微闪烁。如果出现轻微闪烁,建议用窗帘遮挡阳光并将 灯光调暗。
- 3D 眼镜必须为 DLP-LINK (适合 DLP) 类型。
- 如果投影仪和 3D 眼镜之间存在障碍物,您可能无法正常观看 3D 影像。
- 3D 投影仪的安装位置应尽可能远离其他设备。
- 如果不受本投影仪支持的未来 3D 广播格式成为标准格式,则可能需要 使用附加设备,例如机顶盒。

#### 使用 3D 眼镜时,请检查下列注意事项。

- 请勿将 3D 眼镜用作普通眼镜、太阳镜或护目镜。
   这样做可能会造成伤害。
- 请勿将 3D 眼镜存放在极热或极冷的环境中。这会导致眼镜变形。请勿 使用已变形的眼镜。
- 请勿让 3D 眼镜掉落或者与其它物体接触。
  - 否则可能造成产品故障。
- 3D 眼镜的镜片易被刮伤。请使用清洁的软布擦拭镜片。
- 布料上的异物颗粒可能会刮伤镜片。
- 请勿使用尖锐物体或任何化学药品擦拭 3D 眼镜镜片表面。如镜片被刮伤,您在观看 3D 影像时看到的图像可能不正常。

표 장

## 观看 3D 影像的要求

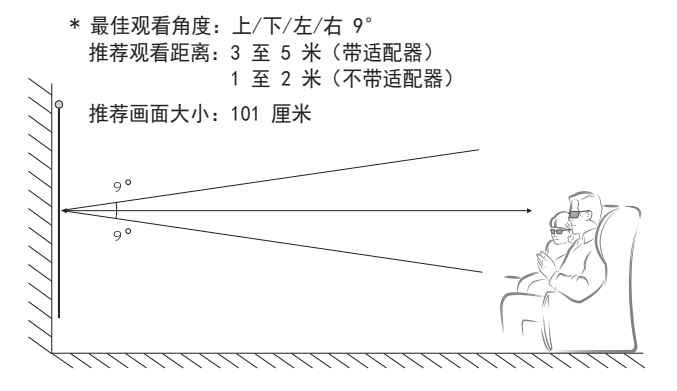

\* 应仅在较暗的室内环境中观看 3D 视频。

注意 • 与 DLP-LINK 眼镜的配对受屏幕反射光的强度影响。因此,在以下 情况中与 DLP-LINK 眼镜的配对可能无法正常工作: 屏幕反射光亮 度不够(如周围区域过亮)、屏幕过大或启动了最大节能模式。 • 播放 3D 视频时,某些菜单可能无法工作。 • 只有在投影仪上选择 3D 视频格式选项时,才能正常观看 3D 视 频。

#### 使用 DLP-LINK (DLP-Ready) 类型的眼镜

- 在观看投影仪播放的 3D 影像时,按眼镜上的按钮。
- 2 按下按钮后,眼镜闪烁,并与 3D 影像同步。(闪烁是 DLP-LINK 类型眼镜的一个独特工作方式。视眼镜类型而定,可能有所不同。)
- 3 如果观看 3D 影像时眼镜闪烁或出现问题,请先关灯让房间变暗。有 关眼镜的疑问,请与投影仪销售商联系。

#### 观看 3D 影像

3D 影像是一项利用左/右眼视觉差使投影仪影像呈现现实生活中的三维 空间的技术。

- 1 播放支持的 3D 视频标题。
- 2 按 3D 按钮激活 3D。
- **3** 打开并戴上 3D 眼镜。
- 4 观看 3D 影像时, 按遥控器上的 3D 按钮可结束 3D 影像观看。
- 5 按 左/右 按钮以切换图像的播放方向。选择具有较好 3D 显示质量的屏幕。
  - 如果在观看过程中按 3D 按钮,将返回 2D 模式。
- \* 可用的 3D 类型可能不同,具体取决于输入信号。

76

|      | 信号                   | 分辨率            | 水平频率<br>(kHz)   | 垂直频率<br>(Hz)       | 支持的 3D 格式     |
|------|----------------------|----------------|-----------------|--------------------|---------------|
|      |                      | 1280 x<br>720  | 89.9 /<br>90    | 59.94 /<br>60      | 帧封装           |
|      |                      |                | 75              | 50                 | 帧封装           |
|      | 720p                 |                | 45              | 60                 | 并排(半宽),<br>上下 |
|      |                      |                | 37.5            | 50                 | 并排(半宽),<br>上下 |
|      | 1080 i               | 1920 x<br>1080 | 33. 7           | 60                 | 并排(半宽),<br>上下 |
| HDMI |                      |                | 28. 125         | 50                 | 并排(半宽),<br>上下 |
|      |                      |                | 53. 95  /<br>54 | 23. 98  /<br>24    | 帧封装           |
|      |                      |                | 67.5 60         | 并排(半宽),<br>上下,单帧连续 |               |
|      | 1080p 1920 x<br>1080 | 1920 x<br>1080 | 27              | 24                 | 并排(半宽),<br>上下 |
|      |                      |                | 33. 7           | 30                 | 并排(半宽),<br>上下 |
|      |                      | 56. 25         | 50              | 并排(半宽),<br>上下,单帧连续 |               |

|     | 信号    | 分辨率            | 水平频率<br>(kHz) | 垂直频率<br>(Hz) | 支持的 3D 格式                 |
|-----|-------|----------------|---------------|--------------|---------------------------|
| USB | 1080p | 1920 x<br>1080 | 33. 75        | 30           | 并排、上<br>下、MPO、<br>JPS(照片) |
| RGB | 1080p | 1920 x<br>1080 | 67.5          | 60           | 并排(半宽),<br>上下             |

中 ×

# 自定义设置

设置

- 1 按 主页 按钮。
- 使用 ∧、 ∨、 < 或 > 按钮选择所需项目, 然后按 确定 ⊙ 按钮。
- 3 使用 ∧、 ∨、 < 或 > 按钮设置所需项目, 然后按 确定 ⊙ 按钮。
- 4 完成时,请按退出按钮。

| 菜单   | 说明               |
|------|------------------|
| 图像   | 调整图像质量以实现最佳观看效果。 |
| 声音   | 调整声音品质和音量级别。     |
| 时间   | 设置时间相关设置。        |
| 无线   | 无线相关的功能。         |
| 选项 1 | 自定义常规设置。         |
| 选项 2 | 自定义投影仪相关设置。      |
| 输入   | 选择所需的输入源。        |
| 我的媒体 | 访问照片、音乐、电影和文档文件。 |

<sub>中</sub> を

## 图像设置

- 1 按 主页 按钮。
- 2 使用 ∧、 ∨、 < 或 > 按钮选择图像,然后按 确定 ⊙ 按钮。
- 3 使用 ∧、 ∨、 < 或 > 按 钮设置所需项目,然后按 确定 ⊙ 按钮。 - 要返回上一级菜单,请按 ◆ 按钮。
- 4 完成时,请按退出按钮。

可用的画面设置如下所述。

| 菜单   | 说明                                                              |              |  |
|------|-----------------------------------------------------------------|--------------|--|
|      | 通过调整屏幕峰值亮度,来降低耗电量。(屏幕显示<br>电池电量不足消息时,节能模式将更改为最大节能模<br>式,并随后被禁用) |              |  |
| 节能模式 |                                                                 | 模式           |  |
|      | 最小节能/<br>中等节能/<br>最大节能                                          | 应用预设的节能模式模式。 |  |

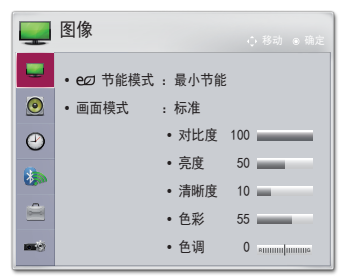

|  | 菜单 |
|--|----|

80

| 菜单           说明 |                                          | 说明                                                                                                    |  |  |
|-----------------|------------------------------------------|----------------------------------------------------------------------------------------------------|--|--|
|                 | 选择针对观看环境或节目优化的画面模式。<br>您还可以自定义每种模式的高级选项。 |                                                                                                    |  |  |
|                 | 模式                                       |                                                                                                    |  |  |
|                 | 鲜艳                                       | 最大程度地呈现视频的视觉效果。<br>提高对比度、亮度和清晰度以显示鲜<br>艳画面。                                                                     |  |  |
|                 | 标准                                       | 以标准的对比度、亮度和清晰度等级显<br>示图像。                                                                                       |  |  |
| 画面模式            | 电影                                       | 优化电影图像。                                                                                                    |  |  |
|                 | 运动                                       | 通过强调原色和动态动作,优化运动<br>图像。                                                                                         |  |  |
|                 | 游戏                                       | 优化快速移动场景中的游戏图像。                                                                                                 |  |  |
|                 | 专业1/<br>专业2                              | 用于调整图像质量的菜单,使专家和<br>业余爱好者能够享受最佳的投影仪观<br>看体验。<br>- 专业模式适用于图像调谐专业人员,<br>使其能够使用特定图像进行控制和<br>微调。对于普通图像,效果可能不<br>明显。 |  |  |
| 对比度             | 调整屏幕明暗区域之间的差异。                           |                                                                                                    |  |  |
| 亮度              | 调节屏幕的整体亮度。                               |                                                                                                    |  |  |
| 清晰度             | 调整明暗之间的边框清晰度。水平和垂直清晰度仅在<br>专业1/专业2中可用。   |                                                                                                    |  |  |
| 色彩              | 调整所有颜色的强度。                               |                                                                                                    |  |  |
| 色调              | 调整红色度与绿色度之间的均衡。                          |                                                                                                    |  |  |
| 高级设置            | 自定义高级设置。                                 |                                                                                                    |  |  |
| 图片选项            | 设置可选设置。                                  |                                                                                                    |  |  |

| 0 | 1 |
|---|---|
| × |   |
| v |   |

| 菜单   | 说明                                    |                                                                                                    |  |
|------|---------------------------------------|----------------------------------------------------------------------------------------------------|--|
| 图像复位 | 复位由用户自定义的值。<br>每个画面模式都会复位。选择要复位的画面模式。 |                                                                                                    |  |
| 画面比率 | 调整画面大小                                | ° 0                                                                                                    |  |
|      | 调整 RGB(电                              | 脑)输入的画面品质。                                                                                                   |  |
|      |                                       | 选项                                                                                                    |  |
|      | 分辨率                                   | 可用分辨率有 768 分辨率(1024<br>x 768/1280 x 768/1360 x 768<br>, 60 Hz)和 1050 分辨率(1400 x<br>1050/1680 x 1050, 60 Hz)。 |  |
| 画面   | 自动调整                                  | 通过自动校准由投影仪和多个 PC 图<br>像信号的内部设置之间的不协调所引<br>起的水平宽度的不匹配和画面抖动,<br>可提供最佳画面品质。<br>• 您也可以使用遥控器上的 自动调整<br>按钮。        |  |
|      | 位置                                    | 使用上/下/左/右按钮移动图像。                                                                                             |  |
|      | 大小                                    | 更改屏幕大小。                                                                                                    |  |
|      | 相位                                    | 通过消除水平噪点,使画面变得清<br>晰。                                                                                        |  |
|      | 复位                                    | 将所有设置恢复到出厂设置。                                                                                                |  |

#### 高级设置

| 菜单    | 说明                                                          |
|-------|-------------------------------------------------------------|
| 动态对比度 | 根据屏幕亮度将对比度和颜色调节至最佳级别。                                       |
| 动态色彩  | 调整色彩,达到更自然的效果。                                              |
| 色域    | 选择可以展现的颜色范围。<br>•标准:显示输入信号的原始颜色,不考虑显示功能。<br>•宽:充分利用显示的丰富色彩。 |
| 皮肤颜色  | 可以单独设置皮肤颜色频谱,以实施由用户定义的皮<br>肤颜色。                             |
| 天蓝色   | 天蓝色须另行设置。                                                   |
| 草绿色   | 可以单独设置自然色彩频谱(草地、小山等)。                                       |
| Gamma | 根据与输入信号有关的图像信号输出,设置分级曲线。                                    |

\* 根据输入信号或其他图像设置,详细的调整项目范围可能有所不同。

专业设置

| 菜单    | 说明                                                                                                    |
|-------|----------------------------------------------------------------------------------------------------|
| 动态对比度 | 根据屏幕亮度将对比度和颜色调节至最佳级别。                                                                                                    |
| 色域    | 选择可以展现的颜色范围。<br>•标准:显示输入信号的原始颜色,不考虑显示功能。<br>•宽:充分利用显示的丰富色彩。                                                                                                    |
| 边缘增强器 | 使视频的边缘显示得更加清晰、鲜明而又自然。                                                                                                    |
| 颜色滤波器 | 对 RGB 颜色中的特定颜色频谱进行过滤,以精确微调<br>颜色饱和度和色调。                                                                                                    |
|       | 在专业模式下,您可自定义每种模式的选项。                                                                                                    |
| 色温    | <ul> <li>Gamma:选择 1.9、 2.2 或 2.4。</li> <li>a.方法: 2 IRE <ul> <li>模式: 内、外</li> <li>点:低、高</li> <li>红/绿/蓝:每种颜色的调整范围为 -50 至 +50。</li> <li>应用于所有输入: 色温的值被应用于所有输入模式。</li> </ul> </li> <li>b.方法: 20 IRE <ul> <li>模式: 内、外</li> <li>IRE (无线电工程师学会)是用于表示视频信号大小的单位,可设置为 5、10、15、 100。您可按以下所示对每个设置进行微调。</li> <li>亮度:调整范围为 50 至 500。</li> <li>红/绿/蓝:调整范围为 -50 至 +50。</li> <li>应用于所有输入: 色温的值被应用于所有输入模式。</li> </ul> </li> </ul> |

| 菜单         | 说明                                                                                                    |
|------------|----------------------------------------------------------------------------------------------------|
| 颜色管理<br>系统 | <ul> <li>调整红/绿/蓝/青/洋红/黄色。允许专家使用测试模式</li> <li>调整色调。可在不影响其他颜色的情况下选择性地调整</li> <li>6 个色域(红/绿/蓝/青/洋红/黄)。调整后,您可能</li> <li>在正常画面上看不出颜色变化。</li> <li>  色度:红/绿/蓝/青/洋红/黄,</li> <li>●调:红/绿/蓝/青/洋红/黄,</li> <li>亮度:红/绿/蓝/青/洋红/黄:</li> <li>每种设置的调整范围为 -30 至 +30。</li> </ul> |

\* 根据输入信号或其他图像设置,详细的调整项目范围可能有所不同。

图片选项

| 菜单     | 说明                                        |
|--------|-------------------------------------------|
| 降噪     | 降低视频中的屏幕噪点。                               |
| MPEG降噪 | 消除创建数字画面信号时生成的噪点。                         |
| 亮度基准   | 调整屏幕的亮度或暗度,以适合使用屏幕暗度(亮<br>度基准)的图像输入的亮度基准。 |
| 影院模式   | 优化观看电影的画面。                                |
| 色温     | 根据需要调节屏幕的整体颜色。<br>选择暖色、自然、冷色或自然色。         |

## 声音设置

- 1 按 主页 按钮。
- 2 使用 ∧、 ∨、 < 或 > 按钮选择声音,然后按 确定 ⊙ 按钮。
- 3 使用 ∧、 ∨、 < 或 > 按 钮设置所需项目,然后按 确定 ⊙ 按钮。
   一要返回上一级菜单,请按 → 按钮。
- 4 完成时,请按退出按钮。

可用的音频设置如下所述。

| 菜单   | 说明                     |  |  |
|------|------------------------|--|--|
| 声音模式 | 设置声音模式。                |  |  |
|      | 模式                     |  |  |
|      | 标准 适合所有类型的视频。          |  |  |
|      | 新闻/音乐/<br>电影/<br>运动/游戏 |  |  |

● 声音
 ◆ B4, ● B4
 ● 声音模式 : 标准
 ● 声音效果
 ● 自动音量控制 : 关
 ●

| 菜单         | 说明                  |                                                                                                    |  |
|------------|---------------------|----------------------------------------------------------------------------------------------------|--|
|            | 用户可以选择不同的声音效果。      |                                                                                                    |  |
|            | 模式                  |                                                                                                    |  |
|            | 炫亮人声Ⅱ               | 使投影仪的声音清晰和响亮。                                                                                                    |  |
| 声音效果       | 虚拟环绕音效              | LG 的专有音频处理技术可通过两个扬声器实现堪比 5 声道环绕声的音效。<br>• 如果炫亮人声 II 已设置为开,则无法选择虚拟环绕音效。                                           |  |
|            | 均衡器                 | 使用均衡器将音量调整到所需的等级。<br>• 音频频段(100 Hz/300 Hz/1 kHz/<br>3 kHz/10 kHz)可在 -10 至 10 的范<br>围内进行调整。<br>• 复位:重置用户已更改的语音选项。 |  |
|            | 平衡                  | 调整左右扬声器声音的平衡。                                                                                                    |  |
|            | 复位 初始化声音效果菜单下应用的效果。 |                                                                                                    |  |
| 自动音量<br>控制 |                     |                                                                                                    |  |

## 时间设置

- 1 按 主页 按钮。
- 2 使用 ∧、 ∨、 < 或 > 按钮选择时间,然后按 确定 ⊙ 按钮。
- 3 使用 ∧、 ∨、 < 或 > 按
   钮设置所需项目,然后按
   确定 ⊙ 按钮。
   一要返回上一级菜单,请按
   → 按钮。
- 4 完成时,请按退出按钮。

可用的时间设置如下所述。

| 菜单   |                                    |
|------|------------------------------------|
| 睡眠设置 | 在预设的分钟数后关闭投影仪。<br>要取消睡眠设置,请选择关。    |
| 自动关机 | 如果没有输入信号或按键操作,投影仪将在预设时间过<br>后自动关机。 |
| 自动待机 | 如果投影仪在设定期间内没有按钮输入,则将自动关闭。          |

# ● 时间 ● 移動● 目 ● 睡眠设置 : 关 ● 自动关机 : 60 分钟 ● 自动待机 : 4 小时

# 无线设置

- 1 按 主页 按钮。
- 2 使用 ∧、 ∨、 < 或 > 按钮选择无线,然后按 确定 ⊙ 按钮。
- **3** 使用 ∧、 ∨、 < 或 > 按 钮设置所需项目, 然后按 确定 ● 按钮。 - 要返回上一级菜单,请按
- 4 完成时

可用的无约

菜单

| 按钮        | 1.         | <b></b> |
|-----------|------------|---------|
| ,详        |            |         |
| <b></b> 设 | 置如下所述。     |         |
|           |            | 说明      |
|           | "성묘도카" 티구리 | 本拉边女的屋首 |

|      | 多併立动 亚尔已连接设备的拼幕。<br>•您可以查看"多屏互动"的 ID。 |                                                                                                    |  |
|------|---------------------------------------|----------------------------------------------------------------------------------------------------|--|
|      | 模式                                    |                                                                                                    |  |
| 多屏互动 | 组                                     | 这是支持"多屏互动"功能的每个设备<br>的"组"设置。当无线连接信号较弱或不<br>稳定时,调整"组"设置可解决问题。                                                                                                    |  |
|      | 频道                                    | <ul> <li>您可以更改用于无线连接的频道。</li> <li>搜索节目:选择频道搜索方法。</li> <li>自动:投影仪搜索可用频道并自动选择使用率最低的频道。</li> <li>手动:您可以手动选择频道。</li> <li>频道:当搜索节目设置为手动时,显示该选项。您可以指定要使用的频道<br/>编号。</li> </ul> |  |

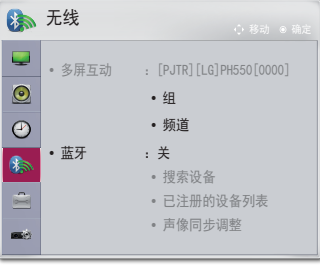

| 菜单 | 说明                         |                                         |  |
|----|----------------------------|-----------------------------------------|--|
|    | 声音通过蓝牙耳机输出。<br>首先,将蓝牙设置为开。 |                                         |  |
|    | 项目                         |                                         |  |
| 蓝牙 | 搜索设备                       | 搜索要连接的设备。                               |  |
|    | 已注册的设<br>备列表               | 已连接的设备将保存到已注册的设备列表<br>中。可显示保存的已注册的设备列表。 |  |
|    | 声像同步<br>调整                 | 若视频和声音未正确同步,您可手动调整<br>同步。               |  |

# 选项1设置

- 1 按 主页 按钮。
- 使用 ∧、 ∨、 < 或 > 按钮选择选项 1, 然后按 确定 ● 按钮。
- 3 使用 ∧、 ∨、 < 或 > 按
   钮设置所需项目,然后按
   确定 ⊙ 按钮。
   要返回上一级菜单,请按
   ★ 按钮。

|   | 选项 1                     |     | ● 确定 |
|---|--------------------------|-----|------|
| • | •语言(Language)            |     |      |
| 2 | • 3D模式<br>• 全自动讯号搜索      | : 关 |      |
|   | • DivX(R) VOD<br>• 出厂设置  |     |      |
|   | <ul> <li>模式设置</li> </ul> | :标准 |      |

4 完成时,请按退出按钮。

可用的选项 1 设置如下所述。

| 菜单               | 说明                                                     |                   |  |
|------------------|--------------------------------------------------------|-------------------|--|
| 语言<br>(Language) | 选择所需的菜单语言。                                             |                   |  |
|                  | 调整 3D 影像的                                              | 的各个方面。            |  |
| 3D模式             | 模式                                                     |                   |  |
|                  | 调整3D图片                                                 | 在 3D 视频的左右图像之间切换。 |  |
| 全自动讯号<br>搜索      | 接收输入信号时自动搜索和显示输入信号类型。仅适<br>用于外部输入(RGB-PC、HDMI、AV 和分量)。 |                   |  |
| DivX(R) VOD      | 设置 DivX 相关的设置。                                         |                   |  |
| 出厂设置             | 将所有投影仪设置重置为出厂设置。<br>在初始化过程中,请不要关闭电源。                   |                   |  |
| 模式设置             | 选择标准或商场演示。<br>如果在家中使用,请选择标准。<br>商场演示模式用于商场展示。          |                   |  |

## 选项2设置

- 1 按 主页 按钮。
- 使用 ∧、 ∨、 < 或 > 按钮选择选项 2, 然后按 确定 ● 按钮。
- 3 使用 ∧、 ∨、 < 或 > 按钮设置所需项目, 然后按 确定 ◎ 按钮。
  - 要返回上一级菜单,请按 **う** 按钮。
- 4 完成时,请按退出按钮。

选项 2 的设置说明如下。

| 菜单    | 说明                                                                                                    |             |  |  |
|-------|----------------------------------------------------------------------------------------------------|-------------|--|--|
| 梯形矫正  | 为防止屏幕影像呈梯形,在投影仪未设置在屏幕的正确角<br>度时,梯形矫正将调整影像的顶部和底部宽度。                                                               |             |  |  |
|       | 当因为投影仪倾斜而出现梯形屏幕图像时,全自动梯形<br>校正可通过自动调整梯形矫正比例来提供矩形屏幕图像。                                                            |             |  |  |
| 全自动梯形 |                                                                                                    | 项目          |  |  |
| Ϋ́Ε   | 开                                                                                                    | 自动调整梯形矫正比例。 |  |  |
|       | 关                                                                                                    | 手动调整梯形矫正比例。 |  |  |
| 背投影模式 | 此功能垂直或水平翻转投影图像。<br>• 从透明屏幕(需单独购买)背后投影时,选择后面。<br>• 本产品安装在天花板上时,选择正投倒置。<br>• 当背投影模式为背投倒置/正投倒置时,投影仪会自动<br>切换左/右扬声器。 |             |  |  |

 ●
 送班 2

 ●
 ●

 ●
 ●

 ●
 ●

 ●
 ●

 ●
 ●

 ●
 ●

 ●
 ●

 ●
 ●

 ●
 ●

 ●
 ●

 ●
 ●

 ●
 ●

 ●
 ●

 ●
 ●

 ●
 ●

 ●
 ●

 ●
 ●

 ●
 ●

 ●
 ●

 ●
 ●

 ●
 ●

 ●
 ●

 ●
 ●

 ●
 ●

 ●
 ●

 ●
 ●

 ●
 ●

 ●
 ●

 ●
 ●

 ●
 ●

 ●
 ●

 ●
 ●

 ●
 ●

 ●
 ●

 ●
 ●

 ●
 ●

 ●
 ●

 ●
 ●

 ●
 ●

 ●
 ●

 ●
 ●

 ●
 ●

 ●
 ●

 ●
 ●

 <tr/

| 菜单    | 说明                                                                            |                                 |  |
|-------|-------------------------------------------------------------------------------|---------------------------------|--|
| 高海拔模式 | 如果在海拔 1200 米以上使用投影仪,请开启此模式。<br>否则,投影仪可能过热或激活保护功能。如果这样的<br>话,关闭投影仪,然后过几分钟再次开启。 |                                 |  |
| 遮屏    | 选择遮屏图像的背景。                                                                    |                                 |  |
|       | 当插入适配器插头时,投影仪自动开启。                                                            |                                 |  |
|       | 项目                                                                            |                                 |  |
| 自动电源  | 开                                                                             | 当将 AC/DC 插头连接到投影仪时,投影仪自动<br>开启。 |  |
|       | 关                                                                             | 当将 AC/DC 插头连接到投影仪时,投影仪进入 待机模式。  |  |
| 自我诊断  | 对使用产品时可能产生的功能问题进行故障排除。                                                        |                                 |  |

# 连接设备

94

您可以将各种外部设备连接到投影仪。

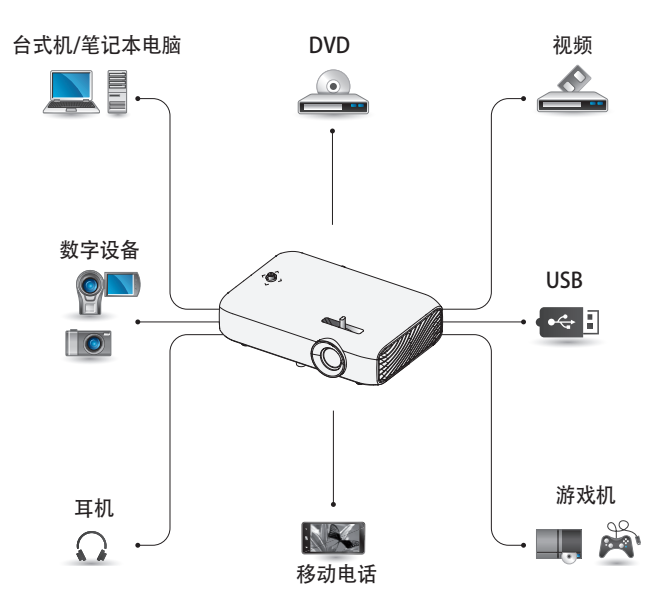

HDMI - 第 95页 分量 - 第 96页 复合 (AV) - 第 96页 RGB - 第 98页 USB 设备 - 第 47页 耳机 - 第 100页 移动电话 (MHL/Slimport) - 第 101页

# 连接到 HD 接收 器、DVD、VCR 播放 器或外部设备

将 HD 接收器、DVD、VCR 播放器 或外部设备连接到投影仪,并选 择适当的输入模式。

#### HDMI 连接

借助 HDMI 电缆, 您可享受高品 质的画面和声音。

使用 HDMI 电缆,将投影仪的

HOTIME 端口连接到设备的 HDMI 输出端口。视频和音频将同 时输出。

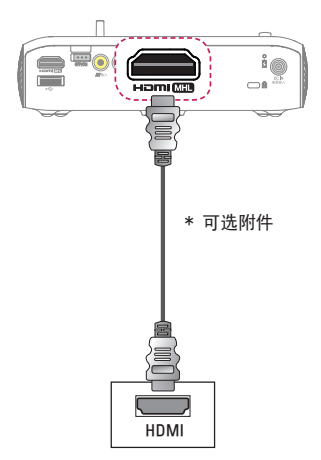

#### HDMI 到 DVI 连接

使用 HDMI 到 DVI 电缆连接投影 仪的 HƏTTIMI 端口和 DVI OUT 端口。

要输出音频,请使用音频电缆进 行连接。

按遥控器上的 输入 € 按钮以 选择HDMI。

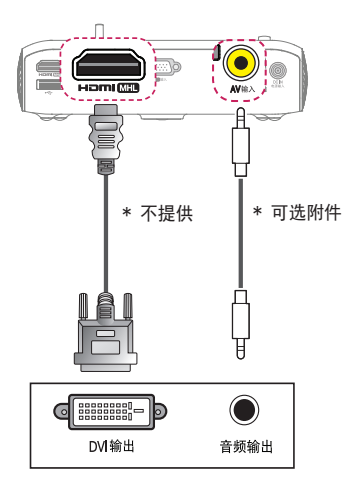

#### 复合 (AV) 连接

使用 AV 电缆将外部设备的输出 端口与投影仪的 AV 输入 端口相 连。按遥控器上的 输入 ← 按 钮以选择视频输入。

检查是否已正确连接相同颜色的 电缆。

#### 分量连接

通过将外部设备的分量端口连接 到投影仪的 **RGB**输入 端口, 您可以欣赏视频。按遥控器上的 输入 - 按钮以选择分量。 检查是否已正确连接相同颜色的 电缆。

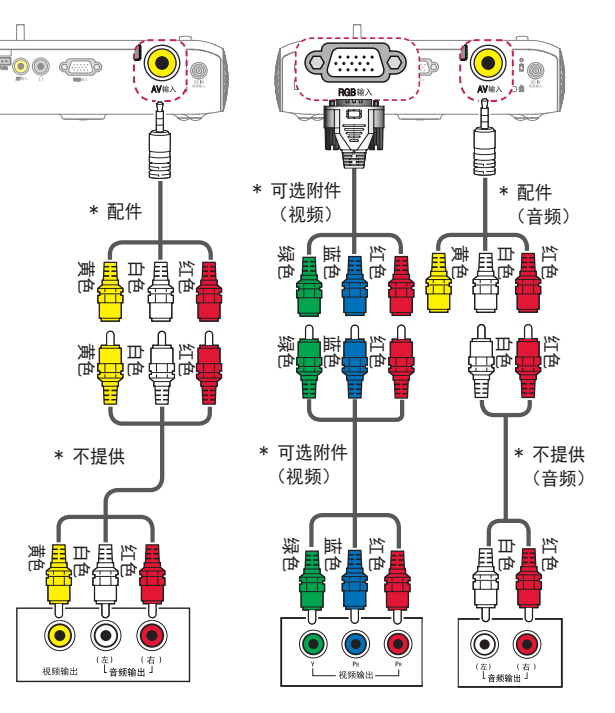

(IIIII

# 连接 PC

本投影仪支持即插即用功能。您 的 PC 会自动检测投影仪,并且 不需要安装任何驱动程序。

#### HDMI 连接

使用 HDMI 电缆,将投影仪的 HomI (MID)端口连接到您 PC 的 HDMI 输出端口。视频和音频将同 时输出。

按遥控器上的 输入 按钮以 选择HDMI。

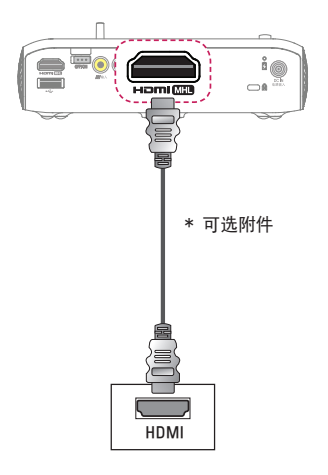

#### HDMI 到 DVI 连接

使用 HDMI 到 DVI 电缆连接投 影仪的 HƏMI MID端口和 DVI OUT 端口。

要输出音频,请使用音频电缆进 行连接。

按遥控器上的 输入 - € 按钮以 选择HDMI。

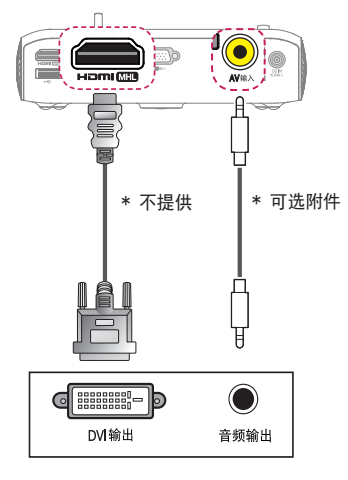

#### RGB 连接

将投影仪的 PC 输出和 PC 视频 输入端口与 RGB 电缆连接。 要传输音频信号,使用一根可选 音频线缆将 PC 与投影仪连接。 按遥控器上的 输入 - € 按钮以 选择RGB(电脑)。

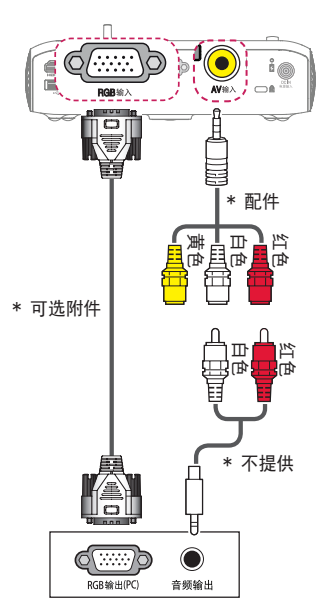

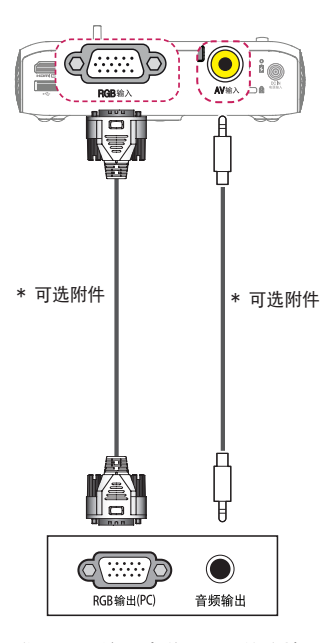

您可以不按上述说明显示的连接 方式连接该音频线缆。

# 连接笔记本电脑

您可以连接投影仪和笔记本电 脑,以使用各种功能。

#### HDMI 连接

使用 HDMI 电缆,将投影仪的 H口TMI MTD端口连接到笔记本电脑的 HDMI 输出端口。视频和音频将同时输出。

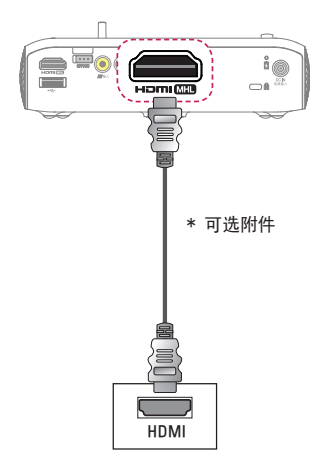

下表显示切换输出的示例。有关 更多信息,请参阅外部输出、连 接到外部监控器或计算机用户手 册中的类似部分。

| 品牌        | 切换输出                     |  |
|-----------|--------------------------|--|
| NEC       | Fn + F3                  |  |
| Panasonic | Fn + F3                  |  |
| Toshiba   | Fn + F5                  |  |
| IBM       | Fn + F7                  |  |
| Sony      | Fn + F7                  |  |
| Fujitsu   | Fn + F10                 |  |
| LG        | Fn + F7                  |  |
| Samsung   | Fn + F4                  |  |
| Macintosh | 调节控制面板以<br>在启动后启用投<br>影。 |  |

100

# 连接到耳机

您可通过耳机收听音频。

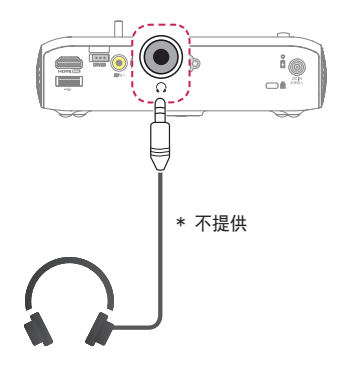

# 使用移动电话的投影功能

#### MHL/Slimport 连接

您必须使用 HDMI 适配器来连接您的手机和投影仪,以及将手机上的图像 和声音输出至投影仪。

根据您的手机类型,兼容的 HDMI 适配器会有所差异。

因此,请购买相应的 MHL 或 Slimport 适配器。

(要了解您的设备是否已通过 MHL/Slimport 认证,请联系您的设备制 造商。)

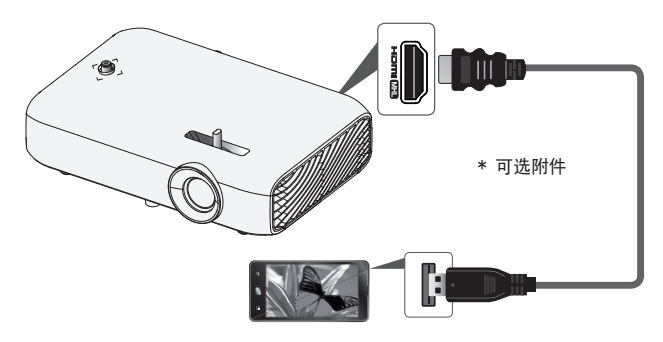

# 1 注意

- 将移动电话连接至 Hom MI 端口时,您可以通过投影仪查看 移动电话屏幕。
  - 这仅适用于支持 MHL/Slimport 的移动电话。
  - 您可以将遥控器用于某些应用程序。
- 在以下情况下,断开投影仪的 MHL/Slimport 电缆连接:
  - MHL/Slimport 功能被禁用。
  - 您的移动设备在待机模式下充满电。

中文

# 维护

清洁投影仪,使其保持最佳状况。

# 清洁

#### 清洁镜头

如果镜头表面有灰尘或污渍,必须清洁镜头。

使用气雾剂或干净的布料清洁镜头。

要清除镜头上的灰尘或污渍,使用气雾剂或在棉签或软布上加少量清洁 剂,然后轻轻擦拭镜头。

请注意,如果直接将产品喷到镜头上,液体可能会渗入镜头。

#### 清洁投影仪外壳

清洁投影仪外壳之前,先拔出电源线。 要清除镜头上的灰尘或污渍,请使用干燥、抗磨损的无尘布擦亮镜头。 不要使用酒精、苯、稀释剂或其他化学品,以免损坏外壳。

# 无线模块 (LGSBW41) 规格

| 无线局域网                                                                   |                              | 蓝牙            |               |  |
|-------------------------------------------------------------------------|------------------------------|---------------|---------------|--|
| 标准 IEEE 802.11a/b/g/n                                                   |                              | 标准 蓝牙4.0      |               |  |
| 频率范围(兆<br>赫兹)                                                           | 2400 至 2483.5<br>5150 至 5250 | 频率范围(兆<br>赫兹) | 2400 至 2483.5 |  |
| <ul> <li>因为带通道使用的国家可能会有所不同、用户不能改变或调整工作频<br/>率和这个产品设置区域频率表。</li> </ul>   |                              |               |               |  |
| <ul> <li>人体和这个设备安装和操作的最小距离是二十厘米。这句话是考虑的<br/>是通常的用户环境。</li> </ul>        |                              |               |               |  |
| <ul> <li>本设备包含型号核准代码为:</li> <li>CMIIT ID:2014AJ4437的无线电发射模块。</li> </ul> |                              |               |               |  |

中 초

# 规格

| 型号             | PH550G-GL                                           |  |  |  |
|----------------|-----------------------------------------------------|--|--|--|
| 分辨率(像素)        | 1280(水平)x 720(垂直)                                   |  |  |  |
| 画面比率           | 16:9 (水平: 垂直)                                       |  |  |  |
| 面板大小           | 7.93 毫米                                             |  |  |  |
| 投影距离<br>(屏幕大小) | 0.77 米 至 3.08 米<br>(63.5 厘米 至 254.0 厘米)             |  |  |  |
| 仰视投影的比率        | 100 %                                               |  |  |  |
| 遥控器的工作范围       | 6 *                                                 |  |  |  |
| 功耗             | 55 W                                                |  |  |  |
| 电源输入           | 19 V 2.53 A                                         |  |  |  |
| AC-DC 适配器      | 型号: PA-1650-43<br>制造商:光宝科技股份有限公司<br>输出: 19 V 2 53 A |  |  |  |
| 音频输出           | 1 W + 1 W                                           |  |  |  |
| 视频输入           | NTSC M/PAL-B、D、G、H、I/PAL M/PAL N/PAL 60/SECAM       |  |  |  |
| 高度             | 44 毫米(不含支脚),48 毫米(含支脚)                              |  |  |  |
| 宽度             | 174 毫米                                              |  |  |  |
| 深度             | 116 毫米                                              |  |  |  |
| 重量             | 650 克                                               |  |  |  |
| USB 设备         | 5 V, 0.5 A (最大)                                     |  |  |  |
|                | 温度                                                  |  |  |  |
| 环境条件           | 运行 0°C 至 40°C                                       |  |  |  |
|                | 存储 -20 ℃ 至 60 ℃                                     |  |  |  |
|                | 相对湿度                                                |  |  |  |
|                | 运行 0% 至 80%                                         |  |  |  |
|                | 存储 0 % 至 85 %                                       |  |  |  |

\* 请仅使用在用户手册上列出的电源。

\* 由于产品功能升级,本手册的内容可能变更,恕不另行通知。

| 支持的 | "RGB | (电脑) | " | / | "HDMI | (电脑) | " | 模式 |
|-----|------|------|---|---|-------|------|---|----|
|     |      |      |   |   |       |      |   |    |

| 分辨率         | 水平频率<br>(kHz) | 垂直频率<br>(Hz) |
|-------------|---------------|--------------|
| 640 x 350   | 31.468        | 70. 09       |
| 720 x 400   | 31.469        | 70. 08       |
| 640 x 480   | 31.469        | 59.94        |
| 800 x 600   | 37.879        | 60. 31       |
| 1024 x 768  | 48.363        | 60.00        |
| 1152 x 864  | 54. 348       | 60.053       |
| 1280 x 720  | 45            | 60           |
| 1280 x 1024 | 63. 981       | 60.020       |
| 1440 x 900  | 55.935        | 59.888       |
| 1400 x 1050 | 65. 317       | 59.979       |
| 1600 x 900  | 60            | 60           |
| 1680 x 1050 | 65. 29        | 59.954       |
| 1920 x 1080 | 67.5          | 60           |

如果将无效的信号输入至投影仪中,则该信号将无法正常显示在屏幕
 上,或者屏幕上将显示诸如无信号或无效格式的信息。

•本投影仪支持 DDC1/2B 即插即用功能(PC 监视器的自动识别)。

• 支持的 PC 同步信号类型: 分离型同步。

• 在 PC 模式下, 建议采用 1280 x 720 获得最佳画质。

#### 106

#### 支持的 HDMI/DVI-DTV 模式

| 分辨率    | 水平频率<br>(kHz) | 垂直频率<br>(Hz) |  |
|--------|---------------|--------------|--|
|        | 31. 47        | 60           |  |
| 480p   | 31. 47        | 59.94        |  |
|        | 31.50         | 60           |  |
| 576p   | 31. 25        | 50           |  |
|        | 45.00         | 60.00        |  |
| 720p   | 44. 96        | 59.94        |  |
|        | 37.5          | 50           |  |
|        | 33. 75        | 60.00        |  |
| 1080 i | 33. 72        | 59.94        |  |
|        | 28. 125       | 50           |  |
|        | 67. 500       | 60           |  |
| 1080p  | 67. 432       | 59. 939      |  |
|        | 27.000        | 24. 000      |  |
|        | 26. 97        | 23. 976      |  |
|        | 33. 75        | 30. 000      |  |
|        | 33. 71        | 29.97        |  |
|        | 56. 25        | 50           |  |

• 要提供最佳的画质, 推荐使用 1280 x 720 (720p) 分辨率。

分量端口连接信息

| 信号         | 分量                   |
|------------|----------------------|
| 480i/576i  | 0                    |
| 480p/576p  | 0                    |
| 720p/1080i | 0                    |
| 1080p      | o<br>(仅 50 Hz/60 Hz) |

为取得本产品内搭载的 GPL、LGPL、MPL 及其他开源证书下的源代码,请 您访问 http://opensource.lge.com。

除源代码以外,所有相关的许可条款、免责声明和版权通知均可供下载。 LG Electronics 在收到发送至 opensource@lge.com 的电子邮件请求 后,也可以 CD-ROM 的形式为您提供开源代码,仅收取执行配送的费用 (如介质费用、运输费和手续费)。此报价从您购买该产品之日起,三 年内有效。

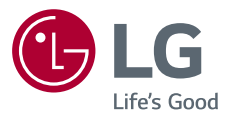

产品的型号和序列号位于产品的背面。 请在下面记录此信息,以备维修时使用。

型 号

序列号

因本公司产品在不断改进,设计与规格如 有变更恕不另行通知。

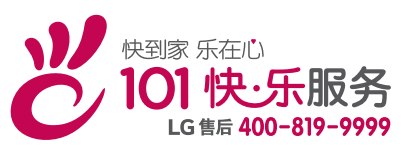

南京LG 新港新技术有限公司 地址:南京经济技术开发区尧新大道346号 邮编:210038